### 会員ポータルサイトの使い方

| 目 | 次 |
|---|---|
|   |   |

| 会員ポータルサイトログインまでの流れ      | 2  |
|-------------------------|----|
| 会員情報の確認・更新方法について        | 9  |
| 基礎研修修了・更新について 申請手続きの方法  | 18 |
| 認定作業療法士新規申請について申請手続きの方法 | 26 |
| 認定作業療法士 更新申請 申請手続きの方法   | 35 |
| 専門作業療法士 更新審査申請 申請手続きの方法 | 42 |
| 臨床実習指導者ポイント付与申請手続きの方法   | 48 |
| 他団体・SIG ポイント申請手続きの方法    | 60 |

## 会 員 ポ ー タ ル サ イ ト ロ グ イ ン ま で の 流 れ

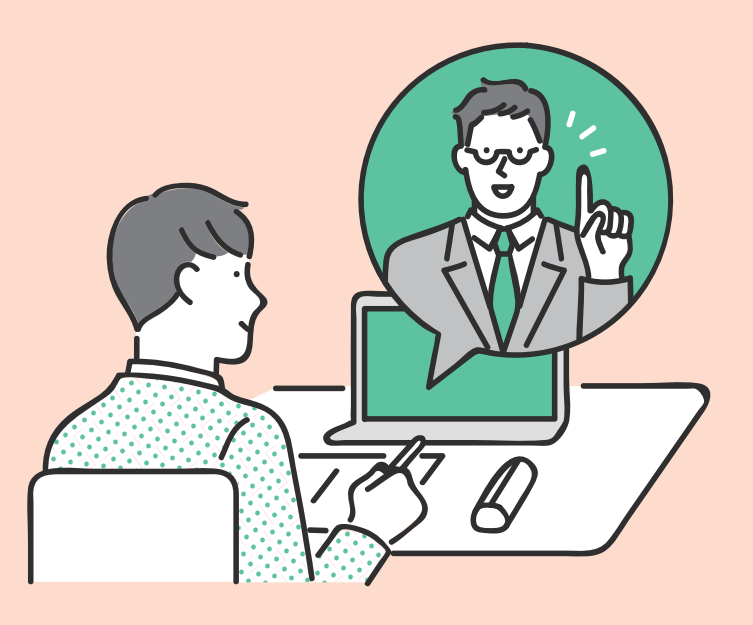

### 会員ポータルサイトログインまでの流れ

#### 会員ポータルサイトへのアクセス方法

| ・     ・     ・     ・     ・     ・     ・     ・     ・     ・     ・     ・     ・     ・     ・     ・     ・     ・     ・     ・     ・     ・     ・     ・     ・     ・     ・     ・     ・     ・     ・     ・     ・     ・     ・     ・     ・     ・     ・     ・     ・     ・     ・     ・     ・     ・     ・     ・     ・     ・     ・     ・     ・     ・     ・     ・     ・     ・     ・     ・     ・     ・     ・     ・     ・     ・     ・     ・     ・     ・     ・     ・     ・     ・     ・     ・     ・     ・     ・     ・     ・     ・     ・     ・     ・     ・     ・     ・     ・     ・     ・     ・     ・     ・     ・     ・     ・     ・     ・     ・     ・      ・      ・      ・      ・      ・      ・      ・      ・      ・      ・      ・      ・      ・      ・      ・      ・      ・      ・      ・      ・      ・      ・      ・      ・      ・      ・      ・      ・      ・      ・      ・      ・      ・      ・      ・      ・      ・      ・      ・      ・      ・      ・      ・      ・      ・      ・      ・      ・      ・      ・      ・      ・      ・      ・      ・      ・      ・      ・      ・      ・      ・      ・      ・      ・      ・      ・      ・      ・      ・      ・      ・      ・      ・      ・      ・      ・      ・      ・      ・      ・      ・      ・      ・      ・      ・     ・      ・      ・      ・      ・      ・      ・      ・      ・      ・      ・      ・      ・      ・      ・      ・      ・      ・      ・      ・      ・      ・      ・      ・      ・      ・      ・      ・      ・      ・      ・      ・      ・      ・       ・       ・       ・       ・       ・       ・         ・         ・ | 士協会<br>nal Therapists | Google       | のム検索 Q   | 会員ボータルはこちら | ENGLISH |
|----------------------------------------------------------------------------------------------------|-----------------------|--------------|----------|------------|---------|
| ⊙ 作業療法士とは                                                                                                    | ◎ 作業療法士の支援を受ける        | ◎ 作業療法士になるには | ◎ 協会について | ◎ 入会:      | 員向け情報   |
|                                                                                                    |                       |              |          |            |         |
|                                                                                                    | L.                    |              |          | クリック       |         |
|                                                                                                    | 作当                    | 医注土          | - 72     |            |         |
|                                                                                                    | ŤF 弄                  | 禄広工          | ってい      |            |         |

#### 会員ポータルサイトログイン画面

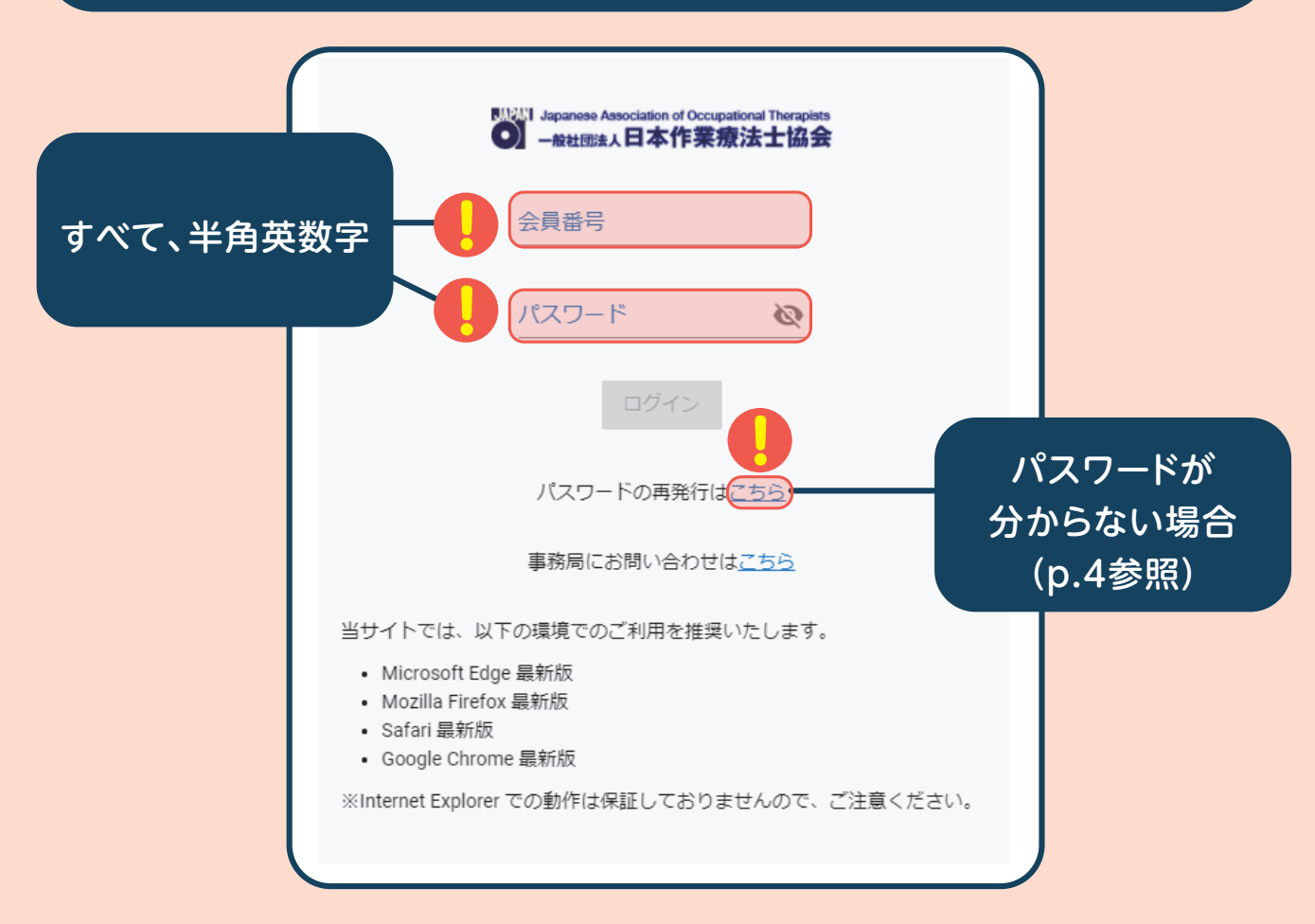

#### パスワードの再発行

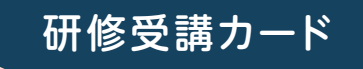

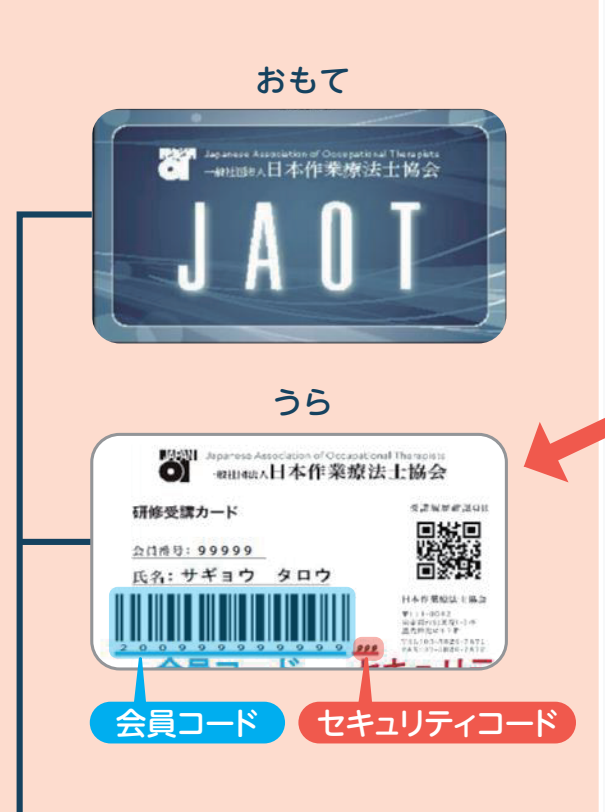

会員の皆様へ必ず お送りしています。 お手元にない場合: 再発行手続き(有料)

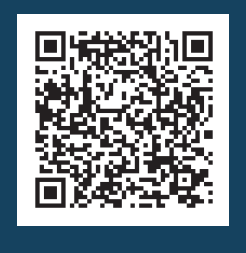

パスワード再発行

研修受講カード、電子会員証に印字されている会員コード、セキュリティコード、及び、生年月日、パスワード再設定用のURLを受け取るメールアドレスを入力してください。送信後、入力されたメールアドレス宛に通知します。メール内に書かれたURL にアクセスし、パスワード設定を行ってください。

#### 会員コード、セキュリティコードに関して

| 会員コード                               |                                                |              |  |
|-------------------------------------|------------------------------------------------|--------------|--|
| セキュリティコード                           |                                                |              |  |
| 生年月日 (西暦)<br>(例)1986年11月8日→19861108 |                                                |              |  |
| メールアドレス                             | <b>!</b> · · · · · · · · · · · · · · · · · · · | すべて<br>英数字入力 |  |
|                                     |                                                |              |  |

#### メールアドレス (再入力)

※「メールが届かない」とのお問い合わせが増えております。自動配信 でお送りしているため、迷惑メールと判断され受信できない場合があり ます。協会からお送りする各種メールが確実に届くよう、迷惑メール設 定の解除ではなく、「@jaot.or.jp」を受信許可設定を行なってくださ い。

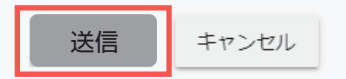

「送信」をクリック後、認証できたら登録メール アドレス宛にメールが送信されます。

届いたメール内に記載されているURL をクリックし、パスワード設定画面から 新しいパスワードを設定してください。

### ログイン後の流れ

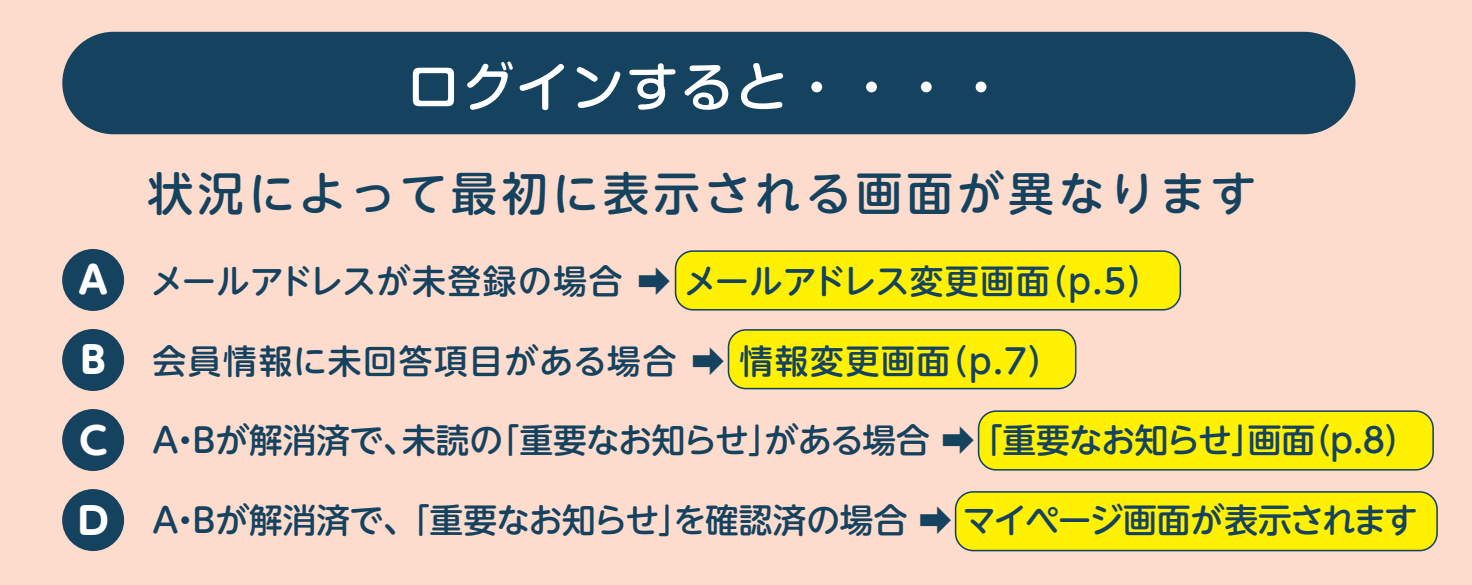

### A メールアドレスが未登録の場合

#### メールアドレス変更画面

#### メールアドレスが未登録の場合メールアドレスを登録してください

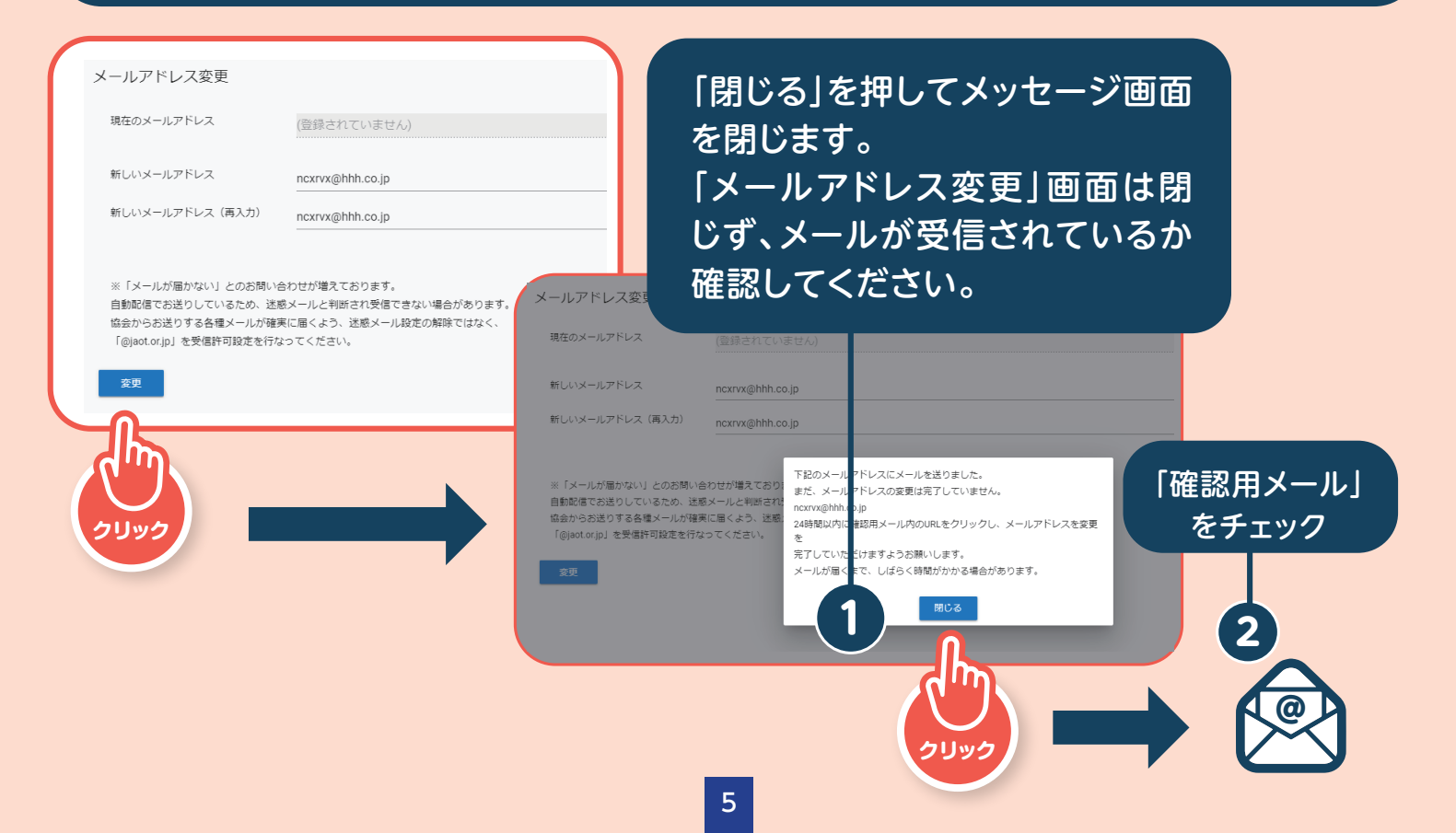

ー般社団法人日本作業療法士協会 事務局です。 メールアドレス変更確認メールとなります。

ー般社団法人日本作業療法士協会に登録されていますメールアドレスを変更します。 本メールを受信したメールアドレスに変更する場合は 下記URLをクリックして変更を完了してください。

▼メールアドレス変更を承認する https://ver.jaot.net/otportal/#/portal\_confirm\_email/39%2Fm1gXivX6tW%2B6uQlLRpg%3D%3D

クリック

※本メールの有効期限は、メールが送信されてから24時間以内となります。 期限切れの場合は、改めてメールアドレス変更の手続きを行ってください。

※メールアドレスの変更に際して心当たりの場合には 本メールのご案内は無視して頂いて結構です。

一般社団法人日本作業療法士協会
 〒111-0042 東京都台東区寿1-5-9 盛光伸光ビル7階
 TEL:03-5826-7871 FAX:03-5826-7872
 E-mail: kaiinkanri@jaot.or.jp

メールアドレスの変更が承認されました。 このタブは閉じてください。

> 新しいタブが開き、このメッセー ジが表示されます。 このタブは閉じて、前に開いてい た画面に戻ってください。

1時間以上経ってもメールが届かない場合、以下の原因 が考えられます。

- ①入力いただいたメールアドレスに誤りがある。
  - ➡もう一度申請してください。
- ②自動配信したメールが迷惑メールと判断されている。
  - ➡他の受信フォルダを確認してください。
  - →どこにも届いていない場合は、受信許可設定で 「@jaot.or.jp」を登録し、再度申請を行ってください。 以上を試しても解決しない場合は、協会事務局へお問い 合わせください。

### B 会員情報に未回答項目がある場合

情報変更画面

#### 会員情報の登録を完了してください。

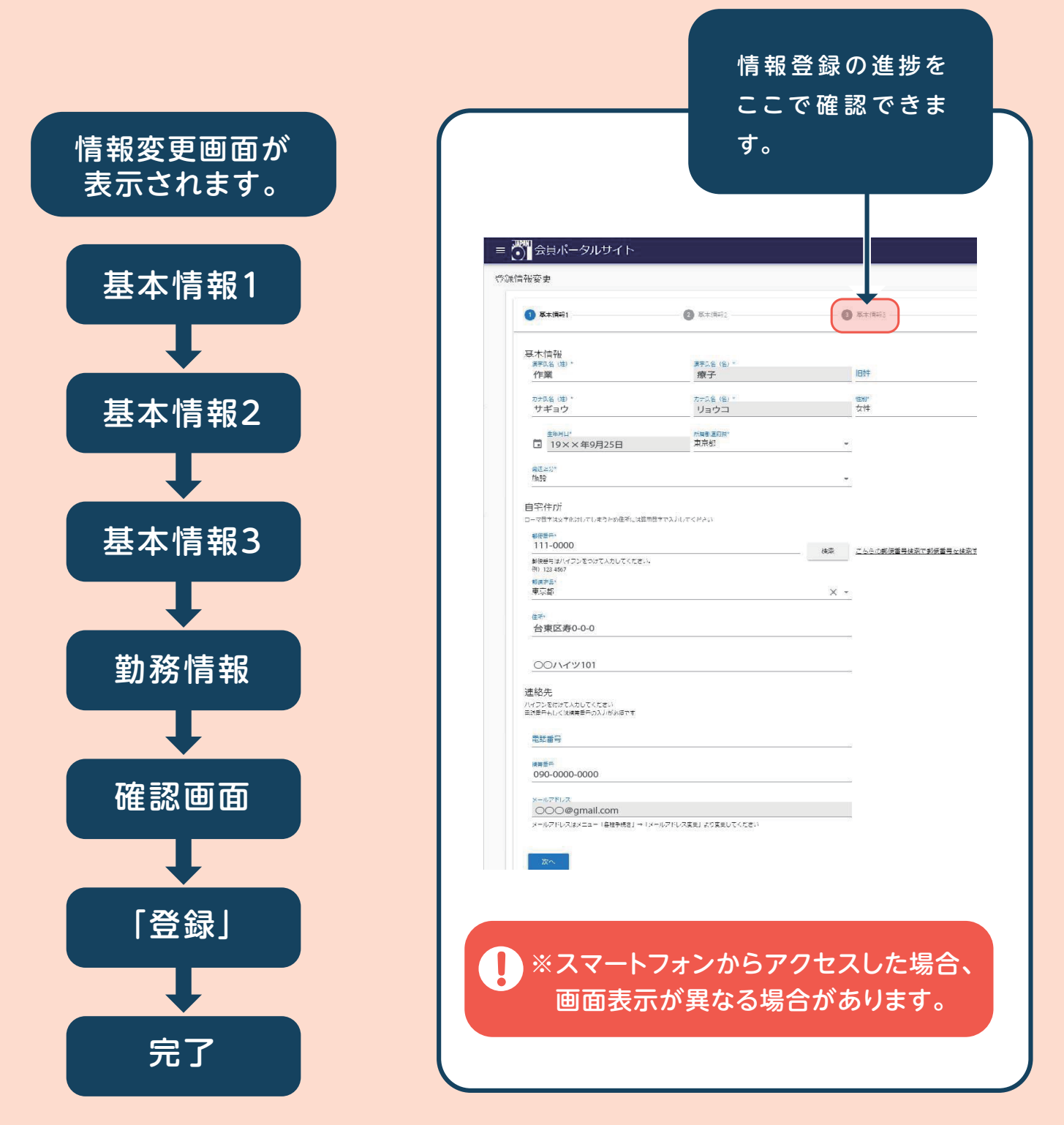

情報変更画面は「会員情報の確認・更新方法について」(P.9)で解説していますので、併せてご確認ください。

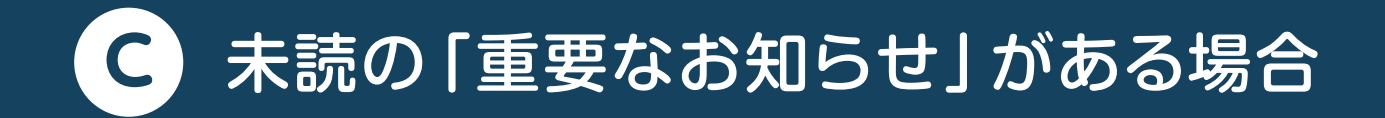

重要なお知らせ

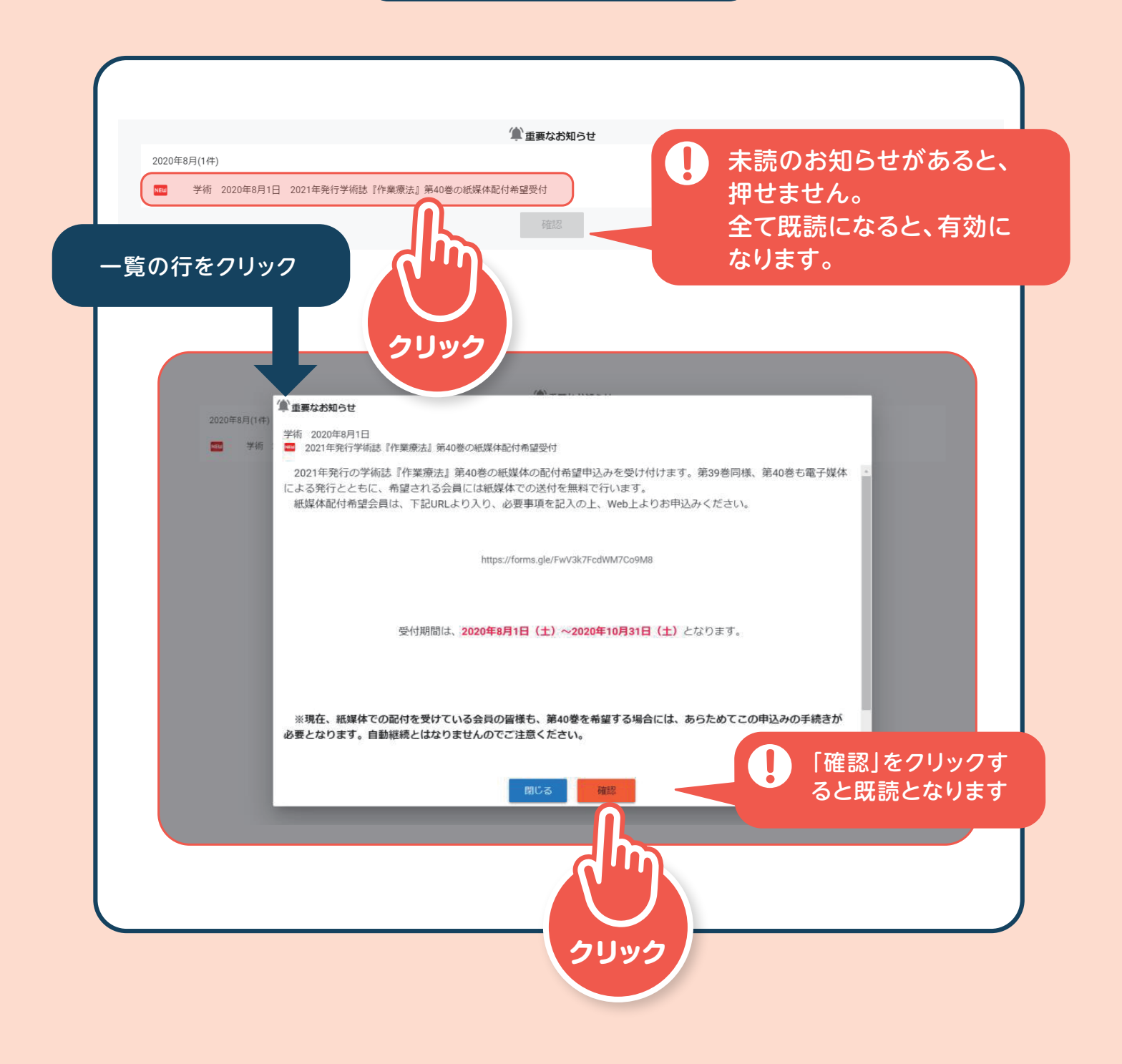

## 会 員 情 報 の 確 認 ・ 更 新 方 法 に <u>つ い て</u>

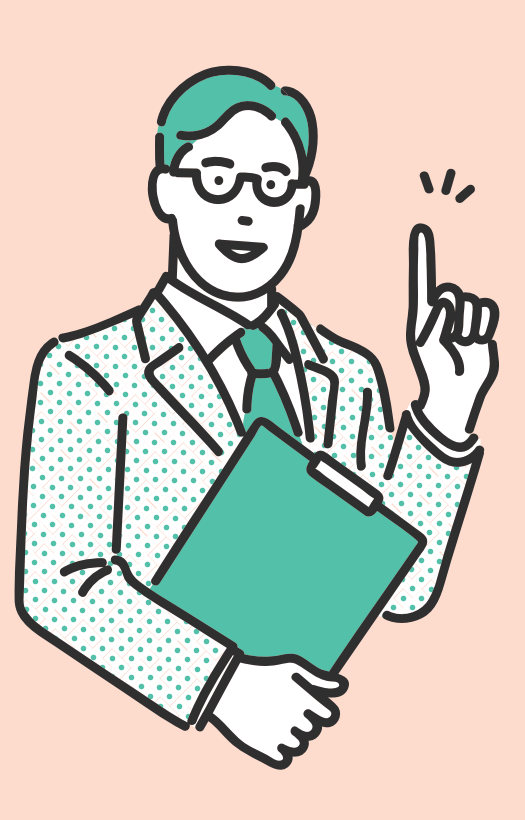

### 会員情報の確認・更新方法について

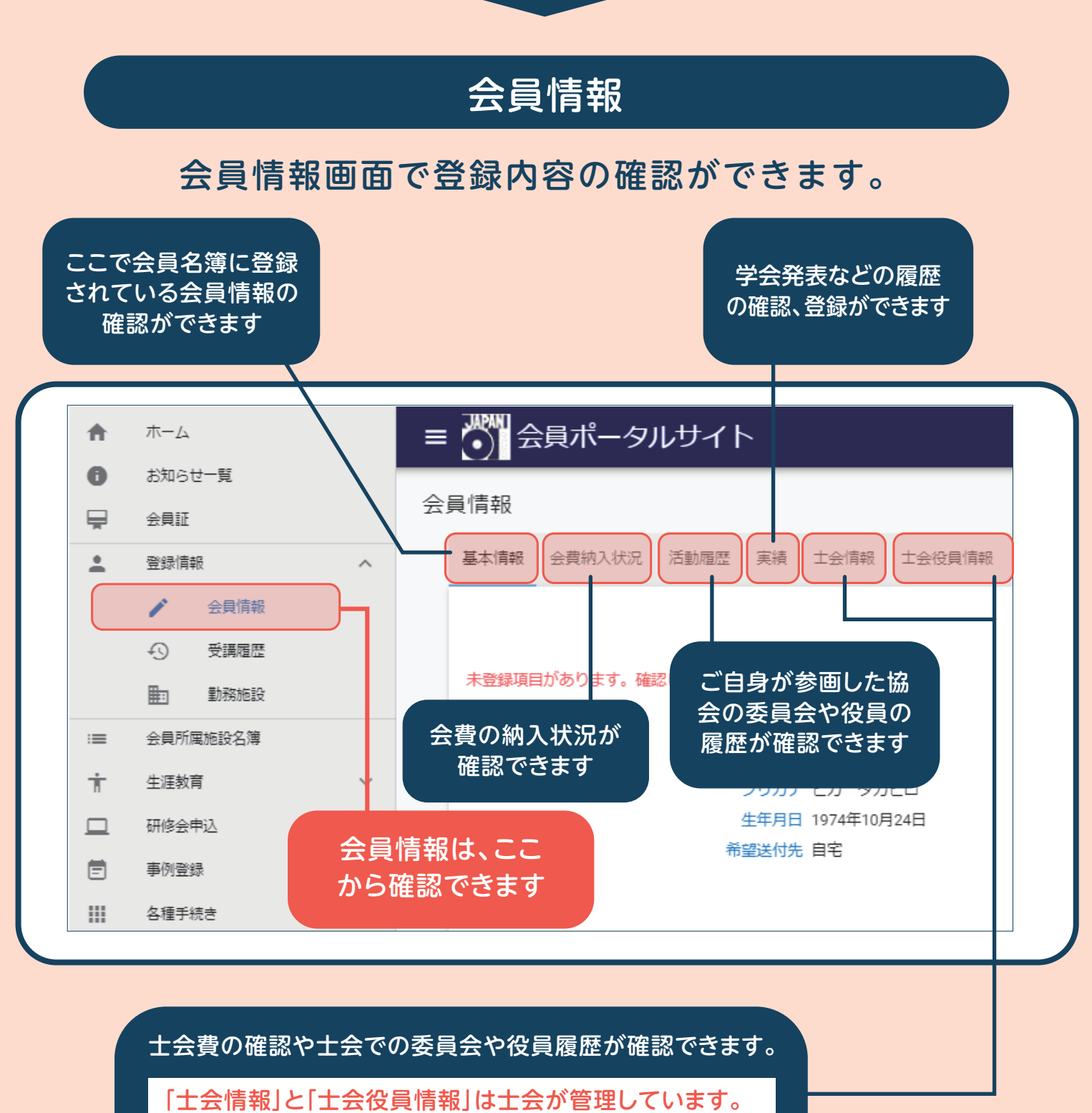

登録内容に関しては、士会へお問い合わせください。

) スマートフォンからアクセスした場合、画面表示が異なる場合があります

#### 会員情報を変更できる「情報変更」

| <b>A</b> | ホーム      |   | ■ 🍈 会員ポータルサイト                   | No.85694 比嘉 貴博<br>入会年月日 : 2020年7月4日 前回ログイン : 2020年8月29日 |
|----------|----------|---|---------------------------------|---------------------------------------------------------|
| 0        | お知らせ一覧   |   |                                 |                                                         |
|          | 会員証      | 1 | 会員「育報                           |                                                         |
| <u>*</u> | 登録情報     | ^ | 基本情報 会费纳入状况 活動履歴 実績 土会情報 土会役員情報 |                                                         |
|          | ✓ 会員情報   |   |                                 | 信報亦由                                                    |
|          | ④ 受講履歴   |   |                                 |                                                         |
|          | ■ 動務施設   |   | 未登録項目があります。確認してください。            |                                                         |
| :=       | 会員所属施設名簿 |   | 基本情報                            |                                                         |
| ÷        | 生涯教育     | ~ | ちち に勝 貝博 フリガナ ヒガ タカヒロ           | (D)使<br>(性別)男性                                          |
|          | 研修会申込    | ~ | 生年月日 1974年10月24日                | <sup>施機機 沖縄</sup> ヘロ性おの亦百け                              |
| Ē        | 事例登録     |   | 希望送付先 自宅                        | 云貝侗和の変史は                                                |
|          | 各種手続き    | ~ | 自宅住所                            | ここから                                                    |
|          |          |   |                                 | 2273                                                    |
|          |          |   |                                 |                                                         |

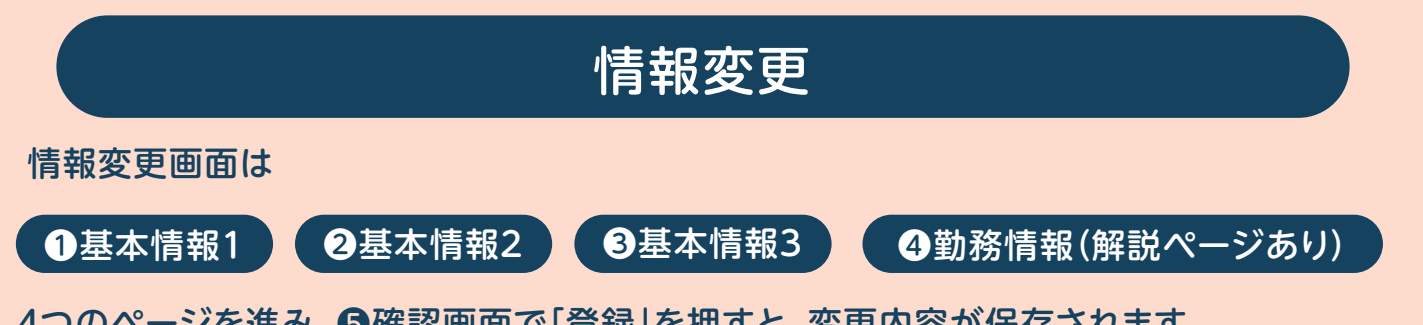

4つのページを進み、⑤確認画面で「登録」を押すと、変更内容が保存されます。 必須入力項目が未回答、正しい登録でない場合は、赤字のメッセージが表示されます。

| ○ 会員パータルサイト                                      | 5                           |                   | No. 999999 作業 東子<br>入会年月日:2002年6月25日 前 | 適口グイン:2020年8月29日 |
|--------------------------------------------------|-----------------------------|-------------------|----------------------------------------|------------------|
| 就情報変更                                            |                             |                   |                                        |                  |
|                                                  | <ul> <li>2 ####2</li> </ul> | <b>0</b> 5.4(56)  | <ul> <li>107/1525</li> </ul>           | <b>0</b> 245     |
| 禹[木情報]<br>演字见名 (注) *                             | 調手以合(名)*                    |                   |                                        |                  |
| 開いているペ                                           | シージ ほぼう コージコー               | どの画面を開            | いているか、                                 |                  |
| <sup>主年月山</sup><br>19××年9月25日                    | 加考8 道知识"<br>東京都             | ここで確認             | 認できます                                  |                  |
| 编述出分"<br>作物理会                                    |                             |                   |                                        |                  |
| 自宅住所<br>ローマ数をは以を作けしてしまうとめ進所には                    | 4日用数字で入力してください              |                   |                                        |                  |
| 制度数テ・<br>111-0000<br>郵便登号はハイフンをつけて人力してくた。        | c.,.                        | 検索 二人との郵便番号検索で動使者 | 香号をは染する手ができます。                         |                  |
| 例) 123 4567<br>戦遇定長5<br>東京都                      |                             | × -               |                                        |                  |
| <sup>佳≯</sup><br>台東区寿0-0-0                       |                             |                   |                                        |                  |
| 00ハイツ101                                         |                             |                   |                                        |                  |
| 連絡先<br>ハイフンを付けて人力してください<br>国時世中もしくは標着世中の入りが必須です  |                             |                   |                                        |                  |
| 電話番号                                             |                             |                   |                                        |                  |
| 候菁新年<br>090-0000-0000                            |                             |                   |                                        |                  |
| メールアドレス<br>〇〇〇@gmail.com<br>メールアドレスはメニュー「各独手柄さ」・ | → 「メールアドレス変更」より変更してくたさい     |                   |                                        |                  |
|                                                  |                             |                   |                                        |                  |

#### 情報変更 基本情報 1

#### この画面では、お届け先・自宅住所の変更ができます。

姓のみ変更が可能です。名のヨミガナや漢字に誤りがある場合は、会員ポータル サイト内の「お問い合わせ」よりご連絡ください。

| 基本情報1                                       | 2 基本情報2               | 3 #(##6)                                      | 10 \$757(\$45                            | (5) 7#ER       |
|---------------------------------------------|-----------------------|-----------------------------------------------|------------------------------------------|----------------|
| 基本情報                                        |                       |                                               |                                          |                |
| 作業                                          | 療子                    |                                               |                                          |                |
| カナ瓜谷 (建) *<br>サギョウ                          | カテロ名 (名) *<br>リョウコ    | <sup>(注死)*</sup><br>女性                        |                                          |                |
| <sup>主年月山*</sup><br>□ 19××年9月25日            | 前海會 医痢疾*<br>東京都       |                                               |                                          | ムシンク和          |
| AC20)*                                      |                       |                                               | 第二 第二 第二 第二 第二 第二 第二 第二 第二 第二 第二 第二 第二 第 | 云からの野          |
| these                                       |                       |                                               | 初のお油けた                                   | じり。日七夗         |
| 自宅住所<br>ローマ数をはいたたけしてしまうため住所には               | 算用数字で入力してください         |                                               | 布里りる場合は                                  | り日七」、勤         |
| 郵便幣户*<br>111-0000                           |                       |                                               | 加設犯して行                                   | <u> </u>       |
| 郵便勝時はハイフンをつけて入力してくださ<br>例)123 4567          |                       | <u> 構築                                   </u> | 11記録」を選択し                                | ᡵ᠀。            |
| 物调学日*<br>東京都                                |                       | × -                                           |                                          |                |
| 住や                                          |                       |                                               | 郵便番号を入力                                  | して「検索」を        |
| □'果区芽0-0-0                                  |                       |                                               | すと該当の住所                                  | が自動 <u>で表示</u> |
| 001177101                                   |                       |                                               | れます。                                     |                |
| 連絡先                                         |                       |                                               | 番地や建物名お                                  | よび部屋番          |
| マインションでもついて入力してくたらい<br>主読番号もしくは機等番号の入力が必須です |                       |                                               | の入力を忘れず                                  |                |
| 電話番号                                        |                       |                                               |                                          |                |
| i##≝≓<br>090-0000-0000                      |                       |                                               |                                          |                |
| x-117F122                                   |                       |                                               |                                          |                |
| ○○○@gmail.com<br>メールアドレスはメニュー「各性手続き」→       | 「メールアドレス変更」より変更してください |                                               |                                          |                |
|                                             |                       |                                               |                                          |                |
| 224                                         |                       |                                               |                                          |                |
|                                             |                       |                                               |                                          |                |

から変更ができます。

#### 情報変更 基本情報 2

この画面では、学位(修士・博士)・関連資格・協会災害支援ボランティアの登録・変更ができます。

| 前報変更                                                                                                    |                                                                                           |                            |                    |                  |
|----------------------------------------------------------------------------------------------------|-------------------------------------------------------------------------------------------|----------------------------|--------------------|------------------|
|                                                                                                    | 3 基本(青年)2                                                                                 | <b>6</b> 基本情報3             | 🚺 হালাবিন্ন        | <b>(5)</b> (#87. |
| 作業療法十免許情報                                                                                                    |                                                                                           |                            |                    |                  |
| 平良した学校展文版は*<br>カ,州リハ(ドリッーション大学)                                                                                                    | Ý                                                                                         |                            |                    | *                |
| 作完使法二名符重算年 (西古)*<br>2002                                                                                                    |                                                                                           | 作完就走上沿海里却接马*<br>{1 0000000 |                    |                  |
| 学位(修上・博士)<br>鼻大ち個実で登録可能です。                                                                                                    |                                                                                           | •                          |                    |                  |
| 学位(修上・博士)<br>鼻大 5 個素で辛強可能です、<br>学位<br>関連資格<br>下記2 増強の資格について、ご自                                                                                                    | - 三張次分野の名称<br>                                                                            | 授与年                        | 年 私育進設名            |                  |
| <ul> <li>学位(修上・博士)<br/>最大5個末で辛請可能です。</li> <li>学位</li> <li>関連資格</li> <li>下記2種類の資格について、ご自<br/>意味:得到為国家務督<br/>医療・福祉系国家資格に取得</li> </ul>                                                                                                    | - 要政分野の名称<br>身が取得しているしのをそれそれ遅界してください。<br>していれい -                                          |                            | 年 教育進設名            |                  |
| 学位(修上・博上)<br>最大5個東で単領可能です。<br>学位<br>関連資格<br>下記2種類の資格について、ご自<br>整備・福祉系国家資格<br>医療・福祉系国家資格」の中に取得<br>は取得していないな産界にてください。                                                                                                    | <ul> <li></li></ul>                                                                       |                            | 年                  |                  |
| 学位(修上・博上)<br>最大を何まで辛強可能です。<br>学位<br>関連資格<br>下記2種類の資格について、ご自<br>整定・福祉系国家資格」の中に取得、<br>は取得していない。登録的になるだの。<br>べの他の意味・福祉系国家資格」の中に取得、<br>にない他の意味・福祉系国家資格」の中に取得、<br>にない他の意味・福祉系国家                                                                                                    |                                                                                           |                            | 车                  |                  |
| 学位(修上・博上)<br>最大5個素で準備可能です。<br>学位<br>関連資格<br>下記2種類の資格について、ご自<br>整備和調査事務者。<br>医療・福祉美国旅客地は取得・<br>(左接・福祉美国旅客地は取得・<br>(左接・福祉美国旅客地は取得・<br>(左接・福祉美国旅客地は取得・<br>(本の他の変重・福祉美国がの中に取得<br>和教室のは原料での他の別連算・<br>(その他の変更・福祉美麗の中に思<br>和教室のは意味でした。の。)を認<br>の中にない」を認                                                                                                    | <ul> <li>         要数分野の名称         <ul> <li>                   要数分野の名称</li></ul></li></ul> | 授与年                        | 年 <u>秋</u> 育逃設名    |                  |
| 学位(修上・博士)<br>県大ち個素で準備可能です。<br>学位<br>四連資格<br>下記2種類の資格について、ご自<br>整体相互与環境が<br>医療・福祉系国家資格<br>医療・福祉系国家資格<br>の中に取得<br>は取得していない」を選択してください<br>この他の工業・福祉系行がしていない」を設定<br>「この他の工業・福祉系行いてい」を認知<br>「この他の工業・福祉系行い」の中に取得<br>「この他の工業・福祉系行い」の中に取得<br>「この他の工業・福祉系行い」の「一般」<br>学校<br>学校の仕<br>「この他の工業・福祉系行い」の「一般」                                                                                                    | <ul> <li></li></ul>                                                                       | 授与年                        | 年                  |                  |
| 学位(修工・博工)<br>最大5個素で準備可能です。<br>学位<br>関連資格<br>下記2種類の資格について、ご自<br>意に得到局面資格で<br>原度・福祉系可加容物(の中に取得)<br>は初回していない」を選択してください<br>この他の互変・得証等者が<br>での想要素料(20個の)に取得)<br>になっ他の互変・得証等者が<br>での意味、保証実育物(の中に取得)<br>などの他の可要。保証実育物(の中に取得)<br>などの他の可要。保証実育物(の中に取得)<br>などの他の可要。保証実育物(の中に取得)<br>などの他の可要。保証実育物(の中に取得)<br>などの他の可要。保証実育物(の中に取得)<br>などの他の可要。保証実育物(の中に取得)<br>などの。<br>学会の他の可要。保証実育物(の中に取得)<br>などの意味、などのでの」のである。<br>などの意味、などのである。<br>などのである。<br>などのである。<br>などの意味、などのである。<br>などのである。<br>などの意味、などのである。<br>などの意味、などのである。<br>などの意味、などのである。<br>などの意味、などのである。<br>などの意味、などのである。<br>などの意味、などのである。<br>などの意味、などのである。<br>などの意味、などのである。<br>などの意味、などのである。<br>などの意味、などのである。<br>などの意味、などのである。<br>などの意味、などのである。<br>などのである。<br>などのでのである。<br>などのである。<br>などのでのである。<br>などのでのである。<br>などのである。<br>などのである。<br>などのでのでのである。<br>などのでのである。<br>などのでのでのである。<br>などのでのでのでのである。<br>などのでのでのでのでのでのでのである。<br>などのでのでのでのでのでのでのでのでのでのでのでのでのでのでのでのでのでのでので |                                                                                           | 授与年                        | 年                  |                  |
| 学位(修工・博士)       男大ち何東で楽徒可能です。       学位       関連資格       下記2月程頃の資格について、ご自       意思・福祉馬軍務部       屋根・福祉馬軍務部       医療・福祉系町水管地に取得       (15度・福祉系町水管地に取得)       (15度・福祉系町水管地に取得)       (15度・福祉系町水管地に取得)       (15度・福祉系町の)       (15度・福祉系での他の閉連資料)       (15回他の意度・福祉系行の他の閉連資料)       (15回他の意度・福祉系行の他の閉連資料)       (15回他の意度・福祉系行の他の閉連資料)       (15回他の意度・福祉系行の他の閉連資料)       (15回他の意度・福祉系行の他の閉連資料)       (15回他の意度・福祉系行の他の閉連資料)       (15回他の意思・福祉系行の他の閉連資料)       (15回他の意思・福祉系行の他の閉連資料)       (15回他の意思・福祉系行の他の閉連資料)       (15回他の意思・福祉系行の他の閉連資料)       (15回他の意思・福祉系行の他の問題資料)       (15回他の意思・福祉系行の他の問題資料)       (15回他の意思・福祉系行の他の問題資料)       (15回他の意思の意思)       (15回他の意思の意思の意思の意思)       (15回他の意思の意思の意思の意思の意思の意思の意思の意思の意思の意思の意思の意思の意思の                                                                                                    |                                                                                           | 授与年                        | 年 <u></u> <u> </u> |                  |

関連資格は、ご自身が取得している資格を一覧から選択してください。 取得している資格が一覧にない場合は「取得していない」を選択してください。

#### 情報変更 基本情報 3

#### この画面では、自治体活動等への参画情報の登録・変更ができます。

ご自身が参画している自治体活動等がある場合は「はい」を選択し、 1~10までは自治体名(都道府県、市区町村名)を入力してください。 11は参画している委員会名を記載してください。

| 情報変更                  |                     |               |                                |   |  |
|-----------------------|---------------------|---------------|--------------------------------|---|--|
| ✓ 基本情報1               | 基本情報2     基本情報2     | 3 基本清報3       | <ul> <li>Entrin : E</li> </ul> | 6 |  |
| 自治休活動等への参画情報          |                     |               |                                |   |  |
| 1:市町村介鉄認定審査委員会の審査委員で  | 53.                 | いいえ           | - 自治休名                         |   |  |
| 2:市町村院吉支援区分審査会の審査員であ  | Z.                  | いいえ           | - 自治休名                         |   |  |
| 3.都道府県地域自立支援協議会の委員であ  | S.                  | いいえ           | - 自治休名                         |   |  |
| 4:市町村地域自立支援協議会の委員である  |                     | いいえ           | - 自治体治                         |   |  |
| 5:地域クア会議へ参加している。      |                     | (ill)z        | - 白冶体名                         |   |  |
| 6:認知症初期集中支援チームに参加してい  | 3.                  | いいえ           | - 白冶杯名                         |   |  |
| 7:一股介護予防宇業への参加状況について  |                     |               |                                |   |  |
| 介護予防把握事業へ参加している。      |                     | 6161 <b>2</b> | ▼ 自治体名                         |   |  |
| 介護予防普及啓発事業へ参加している。    |                     | いいえ           | ▼ 自治体名                         |   |  |
| 地域介護予防活動支援事業へ参加してい    | సం                  | しいえ           | ▼ 自治体名                         |   |  |
| 一般介護予防事業評価事業へ参加してい    | నం                  | 6161Z         | ▼ 自治体名                         |   |  |
| 地域リハドリノーション活動支援事業へ    | 参加している。             | 6161 <b>2</b> | ▼ 自治体名                         |   |  |
| 8.制道府県・市区町村の特別支援教育に関  | 与いている。              | いいえ           | - 自治体名                         |   |  |
| 9:創造府県・市区町村の障害児・者の支援  | 事業や子育て支援事業等に関わっている。 |               | <ul> <li>自治仲名</li> </ul>       |   |  |
| 10.割遺府県・市区町村の総合計画等の策算 | Cに知わっている。           |               | - 自治仲名                         |   |  |
| 11:上記以外の委員会等に参画している。  |                     | いいえ           | <ul> <li>● 委員会名</li> </ul>     |   |  |

#### 情報変更 勤務情報

#### この画面では、勤務先の変更および主たる業務内容等の変更ができます。

|                         |                                                                                                    |                                                                                       |                                                   | <ul> <li>回答にお困りの場<br/>分類コード表を参照<br/>ください。</li> <li>分類コード表</li> <li>分類コード表</li> <li>1</li> <li>1<!--</th--></li></ul> |
|-------------------------|----------------------------------------------------------------------------------------------------|---------------------------------------------------------------------------------------|---------------------------------------------------|----------------------------------------------------------------------------------------------------|
|                         | <ul> <li>まよまた</li> <li>(****こちいて同時/ナイゲネリン</li> <li>(****こちいて同時/ナイゲネリン</li> <li>(****こちいて同時/ナイゲネリン</li> <li>(************************************</li></ul> | ● ■1550 この施設名、住所は たの施設名、住所は たの施設情報担当 で、施設情報担当 うで、施設情報担当 えてください。 設情報担当者は、情報 まで進み「登録」後、 | ● INING ここで修正できますが変更できます。 者に修正する。 変更を最後のペ 録情報>勤務施 | 勤務施設を変更する<br>場合はここから<br>きまよ                                                                                                    |
| 1995-47-7070<br>勤務<br>種 | S施設検索<br>案対象 2 施設 2 養成校<br>道府県<br>成校・施設名<br>で検索する場合に<br>の一部 を入力し                                                                                           | 確認してください<br>様案<br>名雨<br>データはありません。<br>く<br>ン                                          | <b>レビス</b><br>検索紙<br>ない地                          |                                                                                                    |

#### 情報変更勤務情報

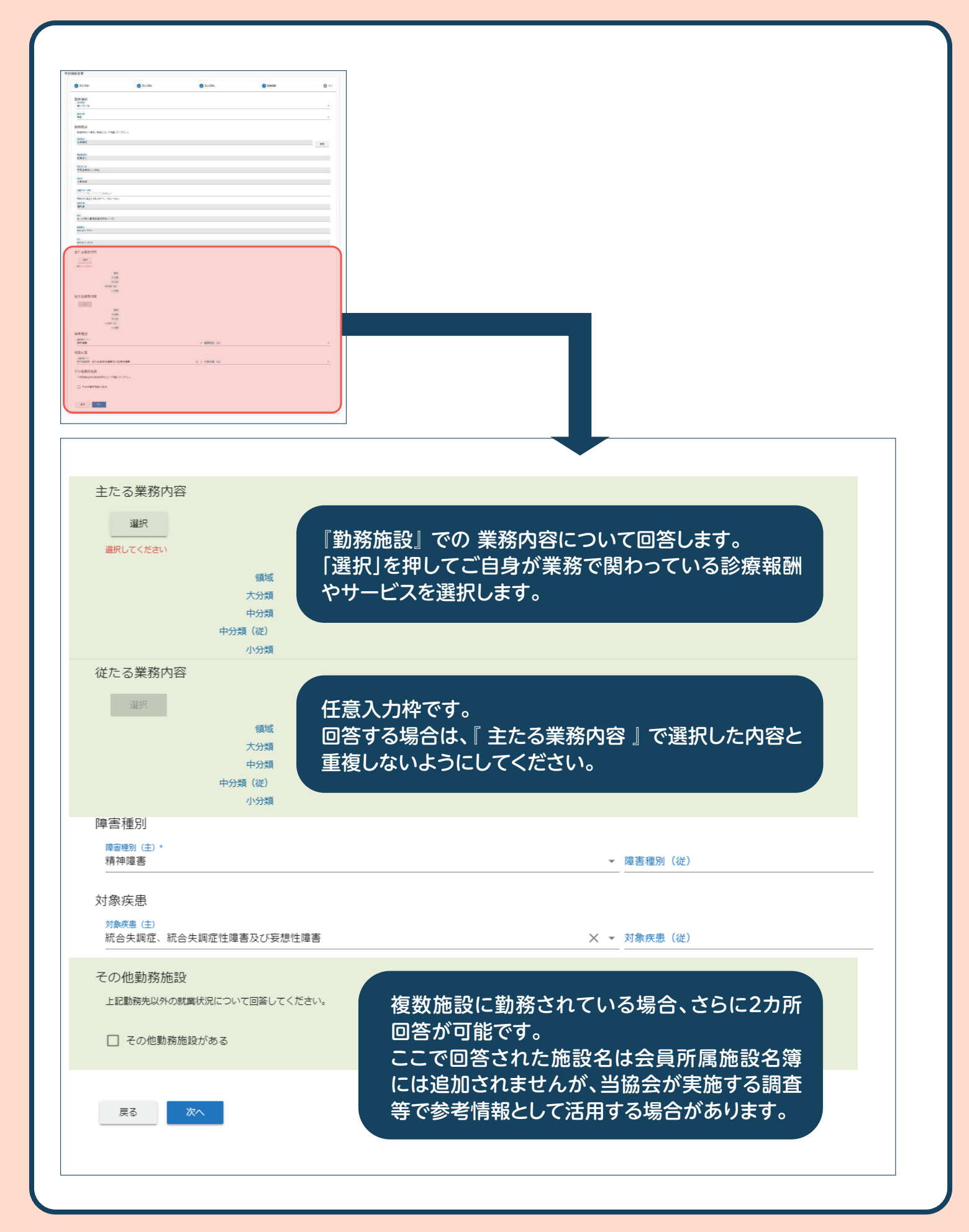

#### 情報変更 確認画面

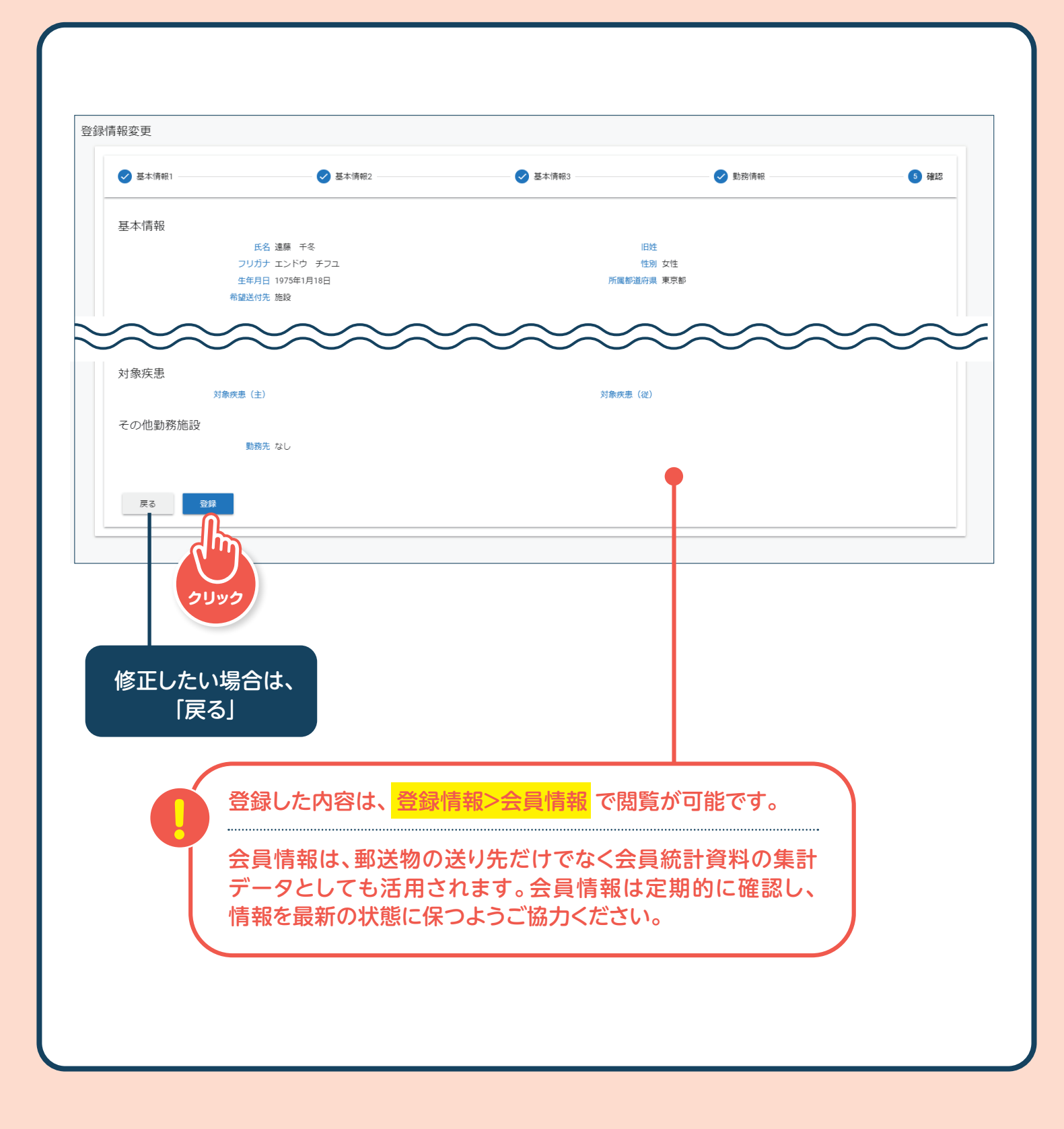

## 基礎研修修了•更新について 申請手続きの方法

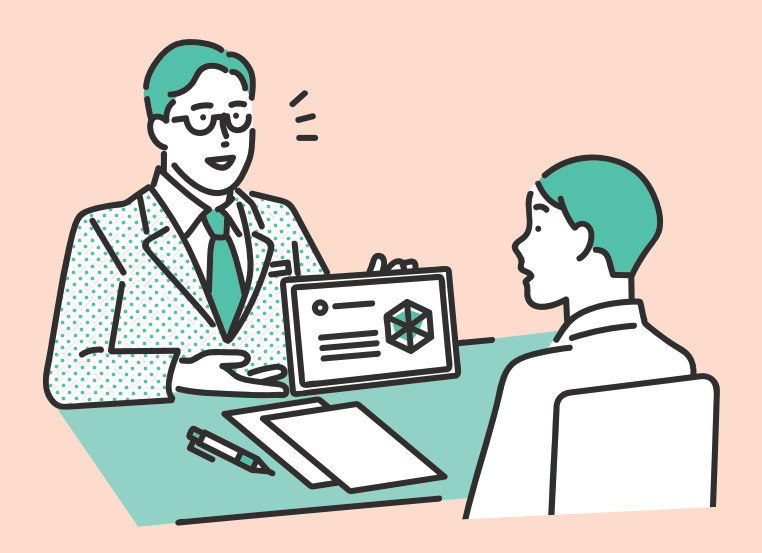

#### 基礎研修修了申請前の注意事項

#### 基礎研修修了•更新の要件

現職者共通研修・現職者選択研修 修了要件免除対象者

| 会員番号       | 現職者共通研修<br>(旧新人教育プログラム)                          | <b>現職者選択研修</b><br>(旧現職者研修) | 基礎研修ポイント<br>50ポイント取得      |
|------------|--------------------------------------------------|----------------------------|---------------------------|
| 1~3149     | 免除                                               |                            |                           |
| 3150~7338  | 必修<br>※旧新人教育プログラム免<br>除申請を行った場合は免<br>除(申請期間終了済み) | 免除                         | <b>免除</b><br>※退会歴がある場合は必修 |
| 7339~18721 | 必修                                               |                            |                           |
| 18722~     | 必修                                               | 必修                         | 必修                        |

●2016年度以降に入会した会員(会員番号 65877~)の場合、現職者選択研修の修了には、MTDLP 基礎研修(必修研修)と選択研修(身体障害領域、精神障害領域、発達障害領域、老年期障害領域)か ら1領域以上の受講が必要になります。2015年度までに入会した会員の場合、現職者選択研修の修 了に関して必修の領域はありませんが、MTDLP基礎研修・身体障害領域研修・精神障害領域研修・発 達障害領域研修・老年期障害領域研修より 2研修以上の受講が必要となります。

#### (1)申請可能かを確認

生涯教育受講履歴を確認

以下の要件を満たせば、基礎研修修了・更新申請を行う。

#### (2)基礎研修修了の要件

●現職者共通研修……10テーマの受講

●現職者選択研修……MTDLP基礎研修と1領域以上の研修受講

●基礎ポイント…… 50ポイントの取得

(3)基礎研修更新の要件

●基礎ポイント……50ポイントの取得

- (4)その他
  - ●基礎研修修了の有効期限、等の運用はこれまでと変更はありません。 申請に対し、申請月の1日から5年の有効期限を示した基礎研修修 了証がダウンロードできるようになります。HP等で確認ください。

19

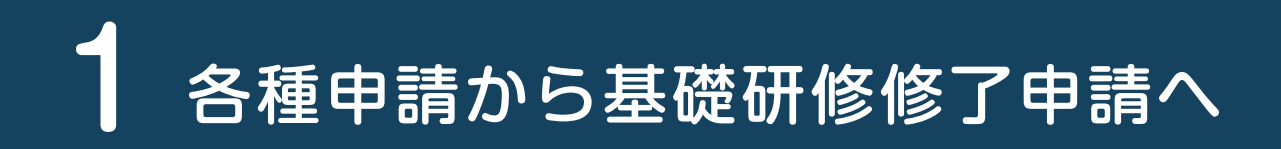

#### 1 会員ポータルヘログイン

2 生涯教育を開く

| A | <b>ホ−</b> ム                                       |                                 |
|---|---------------------------------------------------|---------------------------------|
| 0 | お知らせ一覧                                            | 久 通由請 ( 生                       |
| ₽ | 会員証                                               |                                 |
| ÷ | 登録情報 イ                                            | 他団体・SIGポイント申請登録                 |
|   | 会員所属施設名簿                                          | 基礎研修修了申請                        |
|   |                                                   | 認定作業療法士認定審査申請                   |
|   | <ul> <li>◆ 又調相加加</li> <li>◆ 名種申請(牛澤教育)</li> </ul> | 認定化業療法士新規申請ダウンロード               |
|   | ■ ■ ■ ■ ■ ■ ■ ■ ■ ■ ■ ■ ■ ■ ■ ■ ■ ■ ■             | 認定作業療法士更新申請ダウンロード               |
|   | <br>研修会申i. V                                      |                                 |
| Ē | 事例登録                                              |                                 |
|   | 各種手続き >                                           | 于版制了中詞                          |
| ۵ | ライブラ! 管理 🗸 🗸                                      | 受験申請                            |
|   | お問い合わせ                                            |                                 |
|   |                                                   |                                 |
|   |                                                   | 4 修了申請、更新申請ともに<br>基礎研修修了申請をクリック |
|   | 3 各種                                              | 申請(生涯教育)を開く                     |

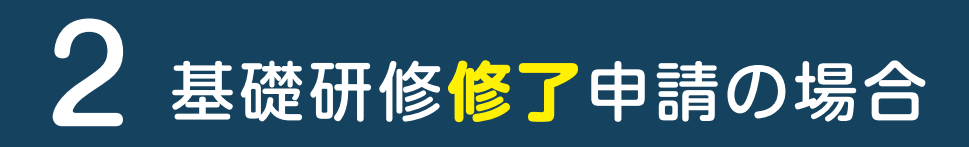

| 0        | お知らせ一覧<br>会員証     |    | 基礎研修修了申請登録                | <u>∧<u></u><u></u><u></u><u></u><u></u><u></u><u></u><u></u><u></u><u></u><u></u><u></u><u></u><u></u><u></u><u></u><u></u><u></u><u></u></u> |                  |
|----------|-------------------|----|---------------------------|----------------------------------------------------------------------------------------------------|------------------|
| •        | 登録情報              | ~  | 私は、要件を満たしましたので、新規申請いたします。 | 5                                                                                                    | 確認ボタンをクリック       |
| Ť        | 生涯教育              | ~  |                           |                                                                                                    | 繰越ポイントはありません。    |
|          | 研修会申込             | ~  |                           | 確認                                                                                                    |                  |
| =        | 事例萱録              |    |                           |                                                                                                    |                  |
| A        | <b>ホ−</b> ∠       |    | ≡ 💮 会員ポータルサイト             | No.<br>入会年月日:                                                                                                    | WFOT個人会員 前回ログイン: |
| Ð        | お知らせ一覧            |    | 其礎研修修了申請 登録 確認            |                                                                                                    |                  |
| -        | 会員証               |    |                           |                                                                                                    | 申請日 2020-05-01   |
| <u> </u> | 登録情報              | ~  | 私は、専件を満たしましたので、新規申請いたします。 |                                                                                                    |                  |
| =<br>t   | 去貝/川属加設石牌<br>生涯教育 | ~  |                           |                                                                                                    | 繰越ポイントはありません。    |
|          | 研修会申込             | ~  |                           | MT.                                                                                                    |                  |
| Ē        | 事例登録              |    |                           | 181                                                                                                    |                  |
|          | 6                 | 申請 | ボタンをクリック                  |                                                                                                    |                  |

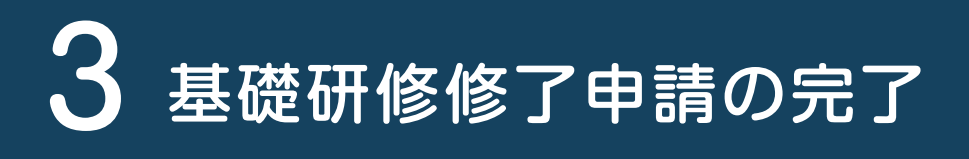

| 0 | お知らせ一覧   |   |                                          |  |
|---|----------|---|------------------------------------------|--|
| Ŗ | 会員証      |   | お知らせ一覧                                   |  |
| • | 登録情報     | ~ | 掌重要なお知らせ                                 |  |
| = | 会員所属施設名簿 |   | お知らせはありません。                              |  |
| Ť | 生涯教育     | ~ |                                          |  |
|   | 研修会申込    | ~ |                                          |  |
| Ē | 事例登録     |   | ▲■協会からのお知らせ                              |  |
|   | 各種手続き    | ~ | お知らせはありません。                              |  |
|   | フイノフリ官理  | ~ |                                          |  |
|   | の向い合わせ   |   |                                          |  |
|   |          |   | ОК                                       |  |
|   |          |   | 申請種類 申請(受付日) 承認日 状況                      |  |
|   |          |   | 基礎研修修了申請         2020年5月30日         承認待ち |  |
|   |          |   |                                          |  |
|   |          |   |                                          |  |
|   |          |   |                                          |  |

# 4 基礎研修修了申請後の進捗

| 0        | お知らせ一覧<br>会員証       | at a constant of the second second se | 約知らせ一覧                    |                               |                 |     |  |
|----------|---------------------|----------------------------------------------------------------------------------------------------|---------------------------|-------------------------------|-----------------|-----|--|
| <b>▲</b> | 空球 IF 戦<br>会員所属施設名簿 | ~                                                                                                    | ▲ 重要なお知らせ                 |                               |                 |     |  |
| Ť        | 生涯教育                | ~                                                                                                    |                           | お知らせは                         | ありません。          |     |  |
|          | 研修会申込               | *                                                                                                    |                           |                               |                 |     |  |
| E        | ● 例 笠録 各種手続き        | ~                                                                                                    | ●●◎励云からのの知らせ              |                               |                 |     |  |
| 6        | ライブラリ管理             | ~                                                                                                    |                           | お知らせは                         | ありません。          |     |  |
| 8        | お問い合わせ              | Ħ                                                                                                    | ■請状況一覧                    |                               |                 |     |  |
|          |                     |                                                                                                    | 申請種類                      | 申請(受付日)                       | 承認日             | 状況  |  |
|          |                     |                                                                                                    | 基礎研修修了申請                  | 2020年5月30日                    | 2020年5月30日      | 承認  |  |
|          | 申請後<br>8 お知ら<br>※申請 | 後の進<br>らせー<br>賃後、7                                                                                                    | 捗状況は、<br>覧において申<br>承認までに時 | <sup>ョ</sup> 請状況が確認<br>間がかかる場 | 認できる。<br>諸合がありま | ミす。 |  |

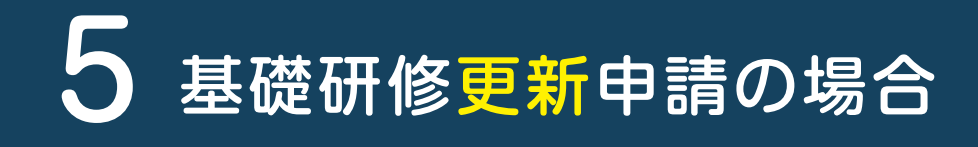

#### 更新申請の流れは、修了申請と同様です。

更新申請であることをシステムで自動的に判断して画面が表示されます。

| п        | 11-17    |        | 三〇〇二云貝ホータルサイト             | 入会年月日: WFOT個人会員 前回ログイン:         |
|----------|----------|--------|---------------------------|---------------------------------|
| 0        | お知らせ一覧   |        | 其礎研修修了由請 登録               |                                 |
| Ē        | 会員証      |        | 奉啶听诊诊 计 品 豆 軟             | 中時日 2020.05.01                  |
| <u>*</u> | 登録情報     | $\sim$ |                           | 基礎研修修了証 2020-05-01 ~ 2025-04-30 |
| :=       | 会員所属施設名簿 |        | 私は、要件を満たしましたので、更新申請いたします。 |                                 |
| Ť        | 生涯教育     | $\sim$ |                           | 繰越ポイントはありません。                   |
|          | 研修会申込    | ~      |                           |                                 |
| Ē        | 事例登録     |        |                           | 確認                              |
|          | 各種手続き    | $\sim$ |                           |                                 |
| ۵        | ライブラリ管理  | ~      |                           |                                 |
| 2        | お問い合わせ   |        | 確認ボタン<br>次の画面で<br>※修了申請   | をクリック<br>申請ボタンをクリック<br>と同様の流れ   |

# 6 基礎研修修了・更新申請のエラーメッセージ

|                                                                                                    | 申請日 2020-05-                                     |
|----------------------------------------------------------------------------------------------------|--------------------------------------------------|
| 私は、要件を満たしましたので、新規申請いたします。                                                                                                    |                                                  |
|                                                                                                    | 繰越ポイントはありません。                                    |
| 申請修正                                                                                                    |                                                  |
| <ul> <li>条件を満たしていないため、申請でき</li> <li>現職者共通研修が未完了です</li> <li>現職者選択研修が未完了です</li> <li>現職者選択研修が未完了です</li> <li>基礎ポイントが不足しています</li> </ul>                                                                                                    | ません                                              |
|                                                                                                    |                                                  |
| 〇修了申請エラーメッ                                                                                                    | セージ                                              |
| 満たしていない要件                                                                                                    | が表示                                              |
| 履歴を確認してくださ                                                                                                    | さい。                                              |
|                                                                                                    |                                                  |
| 基礎研修修了申請 登録 確認                                                                                                    |                                                  |
|                                                                                                    | 申請日 2020-05-0<br>基礎研修修了証 2020-05-01 ~ 2025-04-30 |
| 私は、要件を満たしましたので <mark>、更新申請い</mark> たします。                                                                                                    |                                                  |
|                                                                                                    | 繰越ポイントはありません。                                    |
| 申請修正                                                                                                    |                                                  |
| 条件を満たしていないため、申請でき                                                                                                    |                                                  |
| <ul> <li>基礎ポイントが不足しています</li> </ul>                                                                                                    |                                                  |
|                                                                                                    |                                                  |
| 〇更新申請エラーメッ                                                                                                    | ヤージ                                              |
| 「ロギノン」も法です                                                                                                    | =                                                |
| うちょう うちょう しんしょう しんしょ しんしょ |                                                  |

25

## 認 定 作 業 療 法 士 新 規 申 請 に つ い て

申請手続きの方法

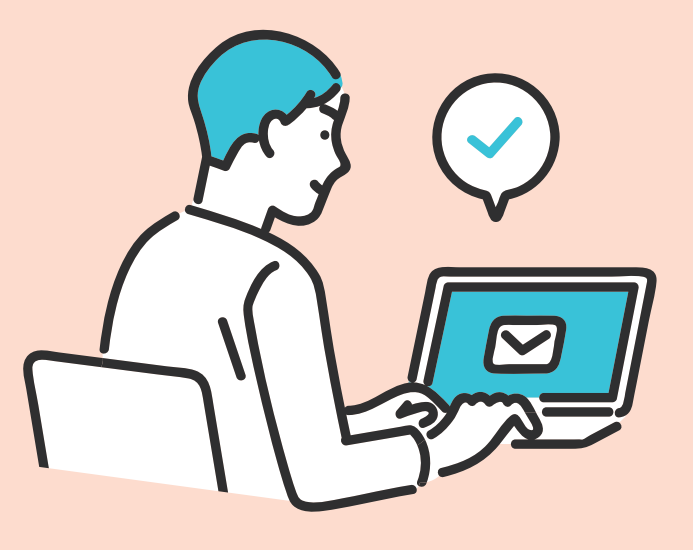

### 認定作業療法士の新規申請

#### 申請に必要な書類

■認定作業療法士取得共通研修合格証のコピー \*免除の場合は、申請時に証明するもの(学位記・修了証)の写しを添付 2認定作業療法士取得選択研修合格証のコピー 3基礎研修修了証 4 厚生労働省指定臨床実習指導者講習会修了証のコピ・ (該当者のみ) 5事例報告3例の記録(コピー) \*事例報告3例を証明する書類。または、それを証明する書類の写しを添付 6 作業療法士免許証の写し 75年間の実務経験の証明書 日本会の当該年度電子会員証の写し **9**所属する士会における会員歴証明書 Ш認定審査料(5,000円)の振込を証明する書類の写し
 \*1、2、4お手元にある合格証のコピー \*8、5、8は会員ポータルサイトからダウンロードし書類を印刷して ください。

### 各種申請から認定作業療法士新規申請 ダウンロードへ

| 会員ポータルヘログイン |  |
|-------------|--|
|             |  |

生涯教育を開く

2

#### ≡ 🎳 会員ポータルサイト A ホーム 0 お知らせ一覧 各種申請(生涯教育) 会員証 • 登録情報 $\sim$ 他団体・SIGポイント申請登録 := 会員所属施設名簿 基礎研修修了申請 · † 生涯教育 $\sim$ 認定作業療法士認定審査申請 0 受講履歴 認定作業療法士新規申請ダウンロード ✓ 各種申請(生涯教育) 認定作業療法士更新申請ダウンロード ē. 認定書印刷 研修会申込 $\sim$ 有効期間延長申請 Ē 事例登録 手帳移行申請 .... 各種手続き $\sim$ 受験申請 ライブラリ管理 Ø お問い合わせ

3 各種申請(生涯教育)を開く

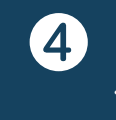

認定作業療法士新規申請 ダウンロードをクリック

### 認定作業療法士新規申請から ター(1) ダウンロードされた PDFファイル

#### ダウンロードされた圧縮フォルダを開くと以下のPDFファイルが表示されます。

| ■ 展開 認知<br>表示 圧縮フォルダーツール                                                                              | E作業療法士新規申請書類 (14)                                                  |                          |                                                     | -                          |
|----------------------------------------------------------------------------------------------------|--------------------------------------------------------------------|--------------------------|-----------------------------------------------------|----------------------------|
| <ul> <li>ビクチャ</li> <li>20200706結果</li> <li>R2 (2020) 年度</li> </ul>                                    | - 三役会<br>- 手帳移<br>- システム                                           | 報告<br>行QA                | -                                                   | ▲<br>■<br>すべて<br>展開        |
| 展                                                                                                    | 開先                                                                 |                          |                                                     |                            |
|                                                                                                    |                                                                    |                          |                                                     |                            |
| > ダウンロード > 認定作業療法士新規申                                                                                 | 請書類 (14)                                                           |                          | ~ ē                                                 | ♀ 認定作業療法:                  |
| <ul> <li>ダウンロード &gt; 認定作業療法士新規申</li> <li>名前</li> </ul>                                                | 請書類 (14)<br>種類                                                     | 圧縮サイズ                    |                                                     |                            |
| <ul> <li>ダウンロード &gt; 認定作業療法士新規申</li> <li>名前</li> <li>各礎研修修了証 (書類 3.)</li> </ul>                       | 請書類 (14)<br>種類<br>Adobe Acrobat Document                           | 圧縮サイズ<br>113 KB          | <ul> <li>         ・ で         ・         ・</li></ul> | ○ 認定作業療法:<br>サイズ<br>116 KI |
| <ul> <li>ダウンロード &gt; 認定作業療法士新規申</li> <li>名前</li> <li>各礎研修修了証(書類 3.)</li> <li>予例報告3例(書類 5.)</li> </ul> | 請書類 (14)<br>種類<br>Adobe Acrobat Document<br>Adobe Acrobat Document | 圧縮サイズ<br>113 KB<br>50 KB | ✓ <sup>で</sup> パスワード保 無                             |                            |

② 認定作業療法士新規申請から ダウンロードされた書類を印刷

2-

|                                                        | <ul> <li>申請</li> <li>を証</li> <li>それ</li> <li>を添</li> </ul> | 時には、事例報告3例<br>明する書類、または、<br>を証明する書類の写し<br>付する。                                                                                                    |
|--------------------------------------------------------|------------------------------------------------------------|----------------------------------------------------------------------------------------------------|
| 基礎研修修了証(書類3.)                                          | 事例報告(書類5.)                                                 | 認定作業療法士審査申請書                                                                                                    |
| 基礎研修修了証                                                | <b>事例報告</b><br>(390                                        | 認定作業療法士認定審査申請書<br>申請日 在 月                                                                                                    |
| 会員勝号<br>氏名 <b>殿</b>                                    | 会員委号:<br>氏名:                                               | 一般社団法人日本作業療法士協会<br>会長(代表理事) 慶<br>氏名                                                                                                    |
| あなたは、一般社団法人日本作業療法士協会が<br>20マナス基準研修を修了したことも原則 とナ        | <b>事件1</b><br>200/94/32                                    | 私は認定作業療法土制度規制に同意し、下記の資料を添付し認定作業療法士としての<br>定証の交付を申請いたします。<br>1.認定作業療法土取得未過研修修了証<br>2.認定作業療法上取得満足研修修了証                                                                        |
| (6) たり 5) 近光地で明らておう 「しんここと。此うしよう 。 (6) アダカラロ 2020年4日1日 | <b>率例2</b><br>2005/54/33 初発版55アスト                          | <ol> <li>3. 温暖砂修修TE</li> <li>4. 厚生気管石計鉱(株実習指導者) (1ビー)</li> <li>5. 専門病在3 例の記録((コビー)</li> <li>6. 作業務法人会和証の子し</li> <li>7. 5年期の実務経験の記録書</li> <li>8. 本会の出営社 営業へ合見形の菜し</li> </ol> |
| ★ 10C × 2020年4月1日<br>有効期限 2025年3月31日                   | <b>本例</b> 3                                                | <ol> <li>(1) (1) (1) (1) (1) (1) (1) (1) (1) (1)</li></ol>                                                                                                    |
| 一般社園鉄人B 4代東歐語士協会<br>会長 中村 春基                           | 100/34/14 ØHR0/39-7.7-                                     | 第1~4 及び8 は交員ボータルサイトから印刷した書類となります。                                                                                                    |

#### 3-① 受講履歴(情報①)から各取得研修修了 の画面を印刷

1 会員ポータルヘログイン

| 2        | ) 受講腹歴を開く         |                | 3 20               | 三作美療法士のター              | ノを開く           |
|----------|-------------------|----------------|--------------------|------------------------|----------------|
|          |                   |                |                    |                        |                |
| <b>†</b> | ホーム               |                | 会ポータルサイ            |                        | NO.<br>入会年月日:  |
|          | お知らせ一覧            | 受講履歴           |                    |                        |                |
| •        |                   | 基礎研修           | 基礎ポイント研修 認定(       | F業療法士 専門作業療法士 B        | 臨床実習指導 MTDLP   |
|          | 会員所属施設名簿          |                |                    |                        |                |
| Ť        | 生涯教育へ             | 情報①            | 情報②                |                        |                |
| ſ        |                   | 認定作            | 業療法士 共通研修          |                        |                |
| C        | ▲ 各種申請(生涯教育)      |                | テーマ名               | 年月日                    | 免除理由           |
|          | - 認定書印刷           |                | 答理演出               | 2018年10日27日            |                |
|          | 研修会申込 🗸 🗸         |                | 日生連為               | 2010410/3270           |                |
| Ē        | 事例登録              |                | 教育法                | 2018年7月7日              |                |
|          | 各種手続き >           |                | 研究法                | 2018年11月10日            |                |
|          |                   |                |                    |                        |                |
|          |                   | ▶情報①           | タブを開く              | - 5 右ク<br>を選           | リックし印刷<br>訳する  |
| (        | 申請時には、手元の取得された場合は | こある合格<br>合格証の発 | 証の写しを添付<br>行はありません | する。ただし、試験<br>ので、このページを | 導入以前に<br>印刷してく |

#### **3**-2 受講履歴(情報2)からの 事例報告画面を印刷

1 会員ポータルヘログイン

|    | <b>本</b> - /〉                          |               | + Z IS No.                          |
|----|----------------------------------------|---------------|-------------------------------------|
|    | ************************************** | = []] 云貝小一タルリ | 入会年月日                               |
|    |                                        | 受講履歴          |                                     |
| •  | ● 会情報 ✓                                | 基礎研修 基礎ポイント研修 | 認定作業療法士 専門作業療法士 臨床実習指導 MTDLP        |
|    | 会員所属施設名簿                               |               |                                     |
| ÷. | 生涯教育へ                                  | 情報① 情報②       |                                     |
|    | ④ 受講履歴                                 | 事例報告登録制度      |                                     |
|    | 各種申請(生涯教育)                             | 表題            |                                     |
|    | - 認定書印刷                                |               |                                     |
|    | 研修会申込 🗸                                | 両肩関節周囲炎による重   | 重度の関節拘縮を呈した一事例 ~疼痛管理を目標としたADL指導の早期介 |
|    | 事例登録                                   | 臨床実践能力試験      |                                     |
|    | 各種手続き 🗸                                |               |                                     |
|    | ライブラリ管理 🗸                              | 受験日           |                                     |
| 9  | お問い合わせ・                                |               | データはありません。                          |
|    |                                        |               |                                     |
|    |                                        |               |                                     |
|    |                                        |               |                                     |
|    |                                        |               |                                     |
|    |                                        | 信報の タブを閉く     |                                     |

『認定作業療法士の申請および更新に関する手続き等解説書(2020年 2月版)』をご参考ください。

## 4 受講履歴から臨床実習指導画面を印刷

| 1        | 会員ポータルへ                                                                                                    | ログイン         |                      | 3 臨床      | 実習指導           | 尊のタブ                     | を開く              |
|----------|----------------------------------------------------------------------------------------------------|--------------|----------------------|-----------|----------------|--------------------------|------------------|
| 2        | 受講履歴を開く                                                                                                    |              |                      |           | 4              | 右クリッ<br>を選択す             | クし印刷<br>る        |
| <b>†</b> | ホーム<br>お知らせ一覧                                                                                              |              | 会員ポータルナ              | サイト       |                | No.<br>入 <del>会</del> 年月 | 16               |
| •        | 会員証<br>登録情報 ><br>会員所属施設名簿                                                                                  | (又) 講復<br>基礎 |                      | 認定作業療法士 専 | <b>厚門作業療法士</b> | 臨床実習指導                   | MTDLP            |
| Ť        | <ul> <li>生涯教育</li> <li>へ</li> <li>・</li> <li>・</li> <li>● 登講履歴</li> <li>▲</li> <li>● 各種申請(生涯教育)</li> </ul> | 268.<br>     | 休美智指導認定 研修名 酸床室習貨導設定 |           | 認定番号           |                          | 年月日<br>2018年1月1日 |
|          | 副         認定書印刷           研修会申込         >           事例等級                                                   | 臨            | 床実習指導者講習会            |           |                |                          |                  |
|          | 各種手続き     >       ライブラリ管理     >                                                                            |              | 研修名<br>臨床実習指導者講習会    |           |                | 認定番号<br>O-2019*0100*     | 年月日<br>2019年11月  |
| 2        | お問い合わせ                                                                                                    | •            |                      |           |                |                          |                  |
|          |                                                                                                    |              |                      |           |                |                          |                  |

臨床実習指導者講習会修了を申請要件とする場合は、表示されている画面の 印刷書類と講習会修了証の写しの2つを添付してください。

## 5 会員証の印刷

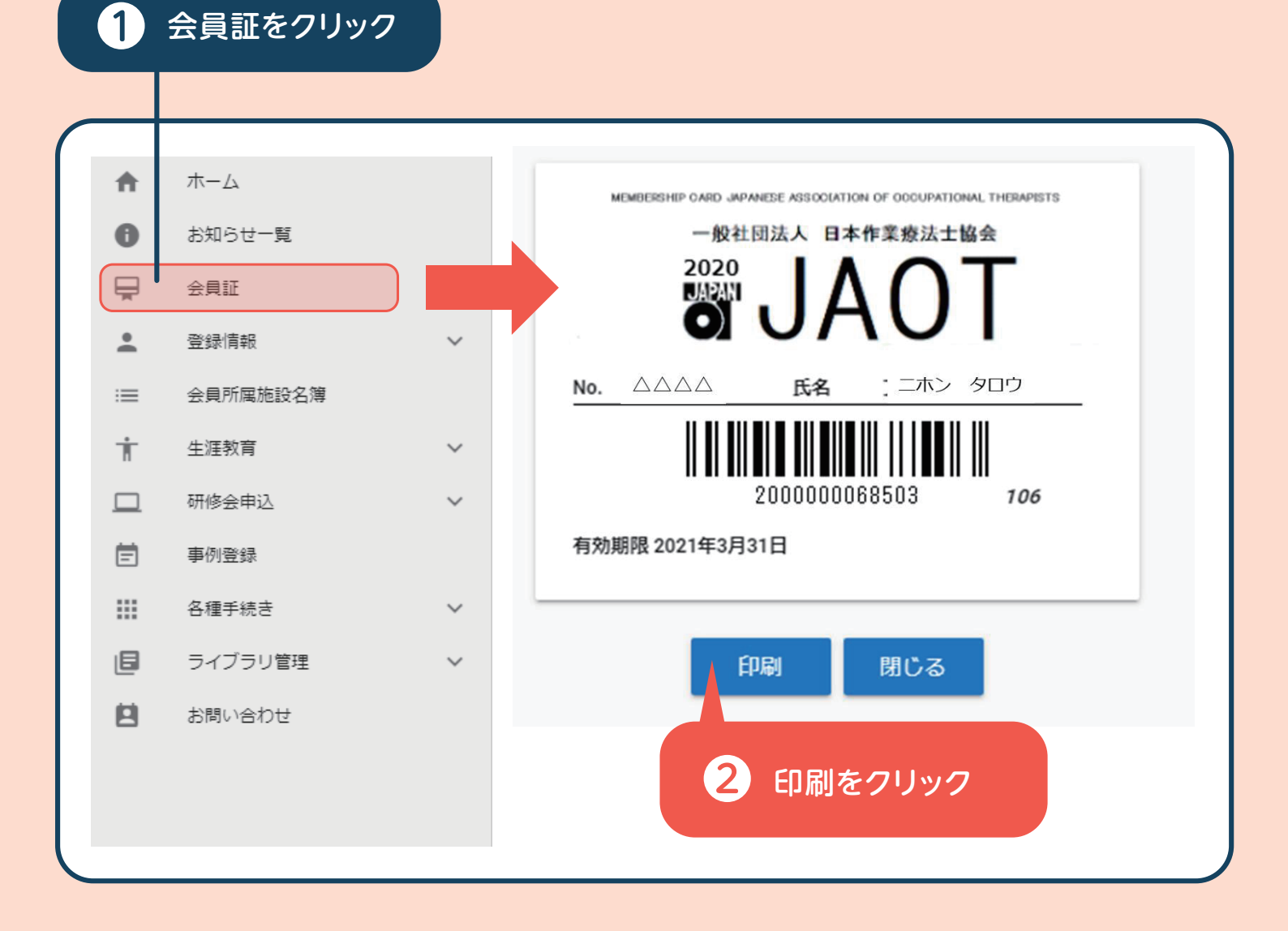

#### 6 下記書類を確認後、認定作業療法士新規申請書 と合わせて協会事務局宛に郵送

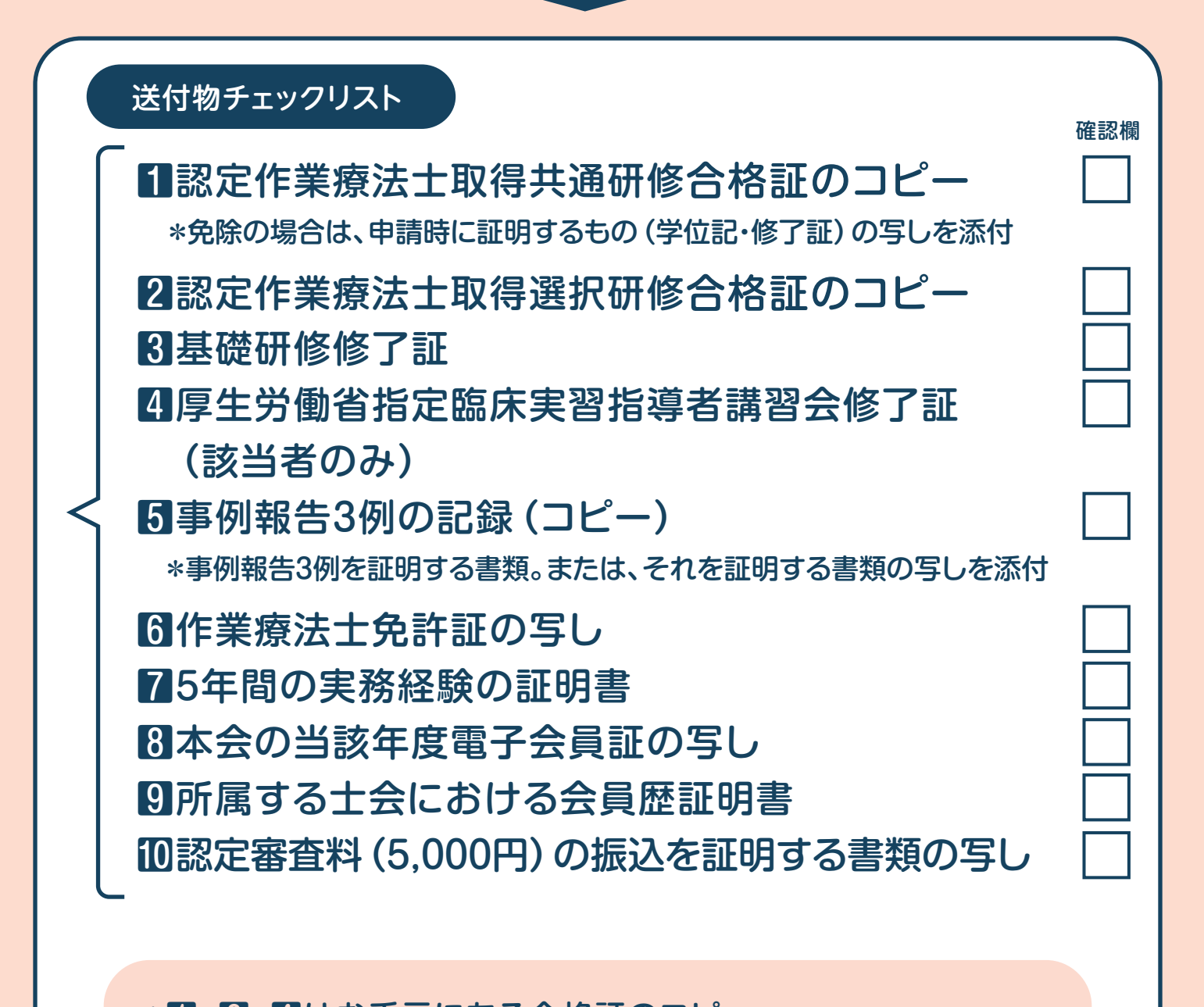

\*1、2、4はお手元にある合格証のコピー。 \*3、5、8は会員ポータルサイトからダウンロードし書類を印刷 してください。

\*申請時には必ず『認定作業療法士の申請および更新に関する 手続き等解説書(2020年2月版)』のP11・12をご参照下さ い。解説書内の「3)申請方法(5)生涯教育制度手帳」について は、今回ダウンロードした書類がこれに相当します。

### 認定作業療法士更新申請

#### 申請手続きの方法

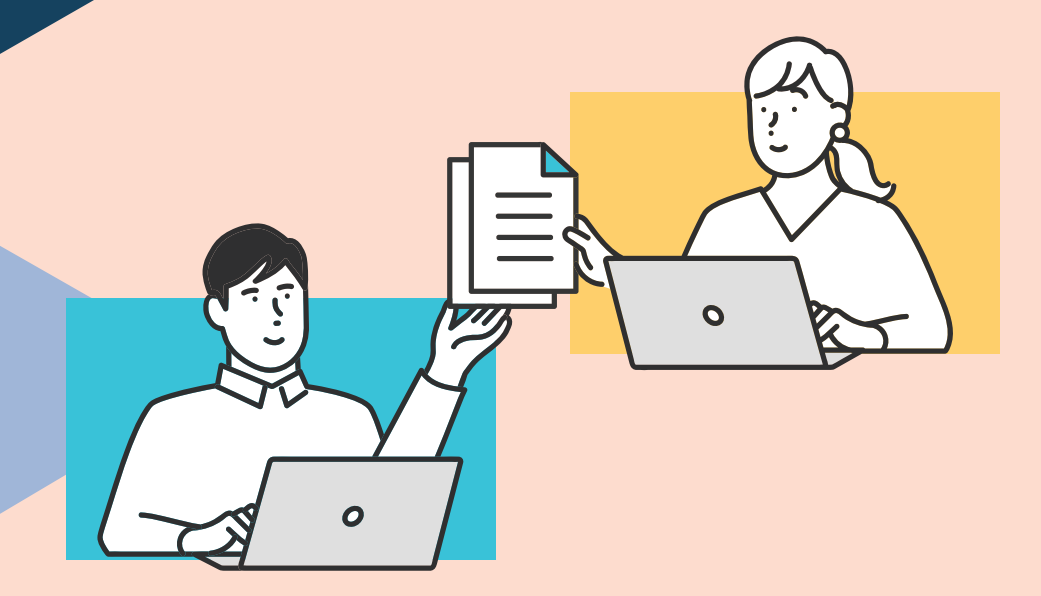

#### 認定作業療法士の更新申請

生涯教育手帳移行後は、受講記録を用いての更新申請はできません。本手続き 方法に沿って申請して下さい。

#### 申請可能かの確認

#### 更新申請要件

- (1) 理学療法士及び作業療法士法(昭和40年法律第137号) 第3条による作業療法士の免許を有すること。
- (2)申請時において、認定作業療法士であること。
- (3)申請時において、過去5年間に下記の4項目の更新要件の すべてを満たし、かつ100認定作業療法士更新ポイント (np)以上があること。
  - ①基礎ポイント研修は、1ポイントを1npとして25np以上 があること。
  - ②実践報告は、1回を25np として25np以上があること。
  - ③後輩育成経験(臨床実習、研修会・学会等における講師 等)は、1回を5npとする。
  - ④作業療法啓発に関する社会的貢献(他職種、行政等からの依頼による作業療法啓発活動)は、1回を5npとする。
     ※③、④併せて25np以上があること。

### 各種申請から認定作業療法士更新申請 ダウンロードへ

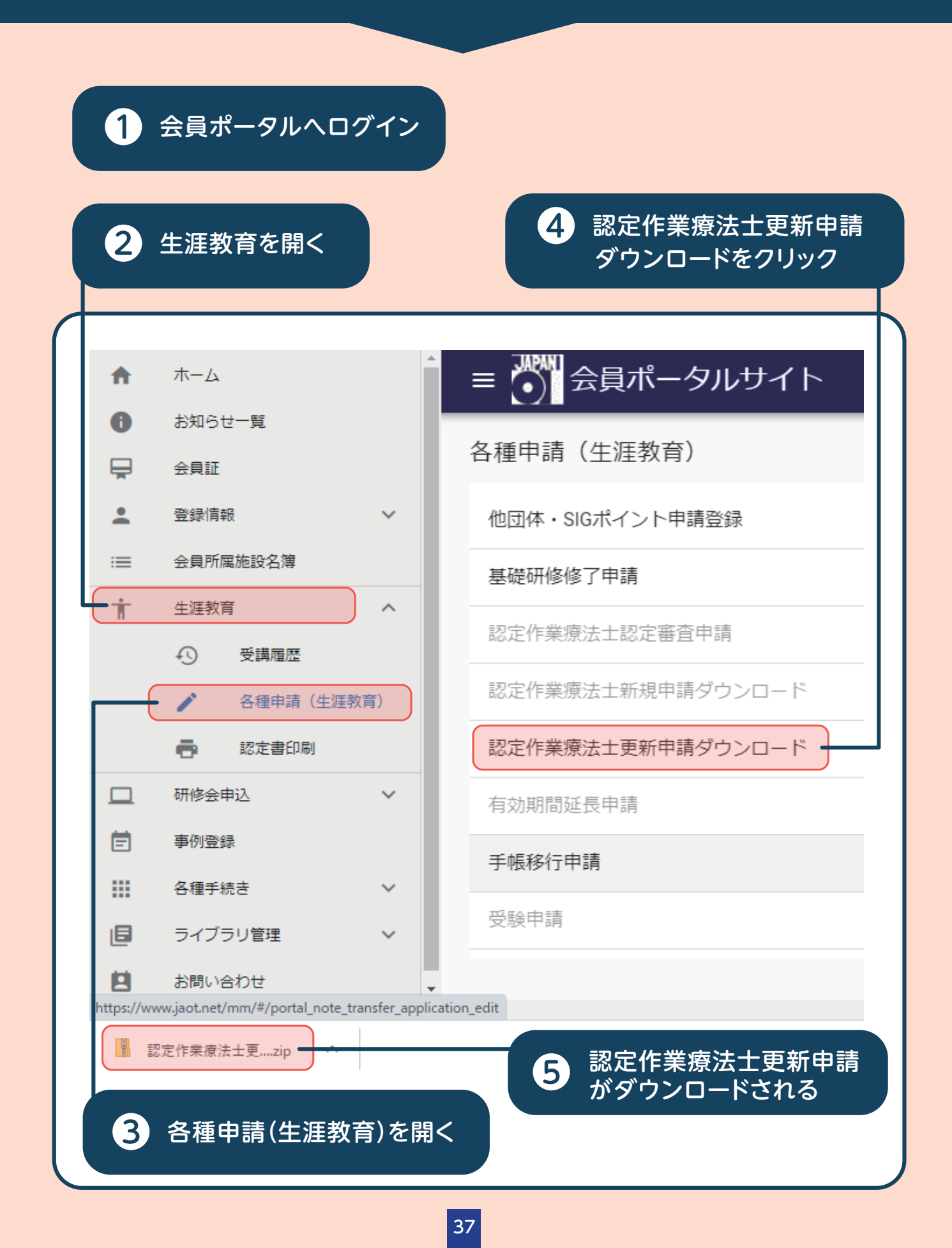

# 2 認定作業療法士更新申請から ダウンロードされた書類

| ▶ 基礎研修ポイント<br>種類: Adobe Acrobat Document                                                                                                    |                                                                                                    |
|----------------------------------------------------------------------------------------------------|----------------------------------------------------------------------------------------------------|
| 実践報告・後輩育成・社会貢献<br><sup>種類:</sup> Microsoft Excel ワークシート                                                                                                    | の記録                                                                                                    |
| ▶ 認定作業療法士更新申請書<br>種類: Adobe Acrobat Document                                                                                                    |                                                                                                    |
| 基礎研修ポイント                                                                                                    | 実践報告・後輩育成・社会貢献の記録                                                                                                    |
| 基礎研修ポイント                                                                                                    | 2 <del>実該報告</del><br>No. 日付 テーマノ内容 添付資料<br>1<br>2<br>3                                                                                                    |
|                                                                                                    | 4            5            * 実践報告は、1回を25mpとして25mp以上があること。                                                                                                    |
| 現在ポイント 35                                                                                                    | 3/装置育点・3社会会貢献         添付資料           No.         日付         テーマ/内容         添付資料           1         1         1         1           2         3         1         1           3         4         1         1         1           5         1         1         1         1         1           4         1         1         1         1         1         1           2         1         1         1         1         1         1         1         1         1         1         1         1         1         1         1         1         1         1         1         1         1         1         1         1         1         1         1         1         1         1         1         1         1         1         1         1         1         1         1         1         1         1         1         1         1         1         1         1         1         1         1         1         1         1         1         1         1         1         1         1         1         1         1         1         1 |
| 認定作業療法士更新申請書                                                                                                    |                                                                                                    |
| 歴史作業療法士受新申請書 中請日 年 月 日 一般社団法人 日本作業療法士協会 会長 (代表理事) 酸 会員豊格 氏 名 印 私は認定作業療法士制度規模に同意し、下記の資料を添付し認定作業療法士の更新を申 請いたします。 配 1. 既定作業療法士制度規模に同意し、下記の資料を添付し認定作業療法士の更新を申 請いたします。 配 1. 既定作業療法士認定証の写し 2. 基礎研修ポイントの取得 3. 既の個俗 4. 後望育成指導経験の記録 6. 社会資質成指導経験の記録 6. 社会資質感指導経験の記録 6. 社会資質感指導経験の記録 6. 社会資質感指導経験の記録 6. 社会資質感指導経験の記録 6. 社会資質感指導経験の記録 6. 教会う諸教神度の会員提記の写も 7. 所属士会における会員思知明書 6. 既定業業科の環境を経明する書類の思し |                                                                                                    |

ダウンロードした実践報告・後輩育成・ 3 社会貢献の記録用紙に必要事項を入力後、 書類印刷

| 1 エクセルファイルに必要事項を入力する。 |
|-----------------------|
| 2 書類を印刷する。            |

#### \*申請時には、実践報告は原本のコピー、後輩育成・社会的貢献 は公文書の写しあるいは参画を証明するものを添付する。

| ②実践報 | 告  |        |      |
|------|----|--------|------|
| No.  | 日付 | テーマ/内容 | 添付資料 |
| 1    |    |        |      |
| 2    |    |        |      |
| З    |    |        |      |
| 4    |    |        |      |
| 5    |    |        |      |

\*実践報告は、1回を25npとして25np以上があること。

③後輩育成·④社会的貢献

| No. | 日付 | テーマ/内容 | 添付資料 |
|-----|----|--------|------|
| 1   |    |        |      |
| 2   |    |        |      |
| З   |    |        |      |
| 4   |    |        |      |
| 5   |    |        |      |

\*③後輩育成経験(臨床実習、研修会・学会等における講師等)は、1回を5npとする。

\*④作業療法啓発に関する社会的貢献(他職種、行政等からの依頼による作業療法啓発活動)は、1回を5npとする。

③、④併せて25np以上があること。

## 4 会員証の印刷

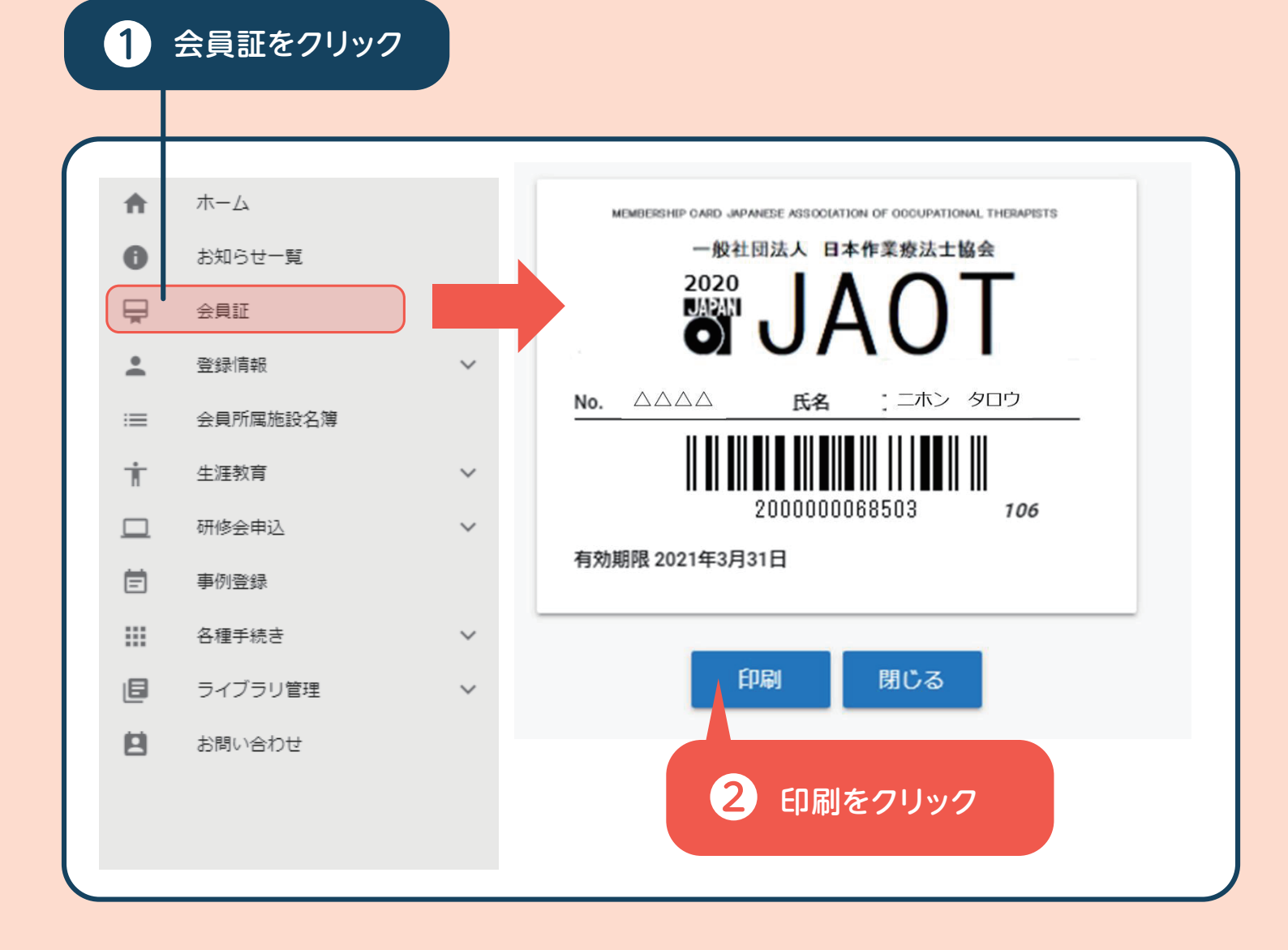

#### 5 下記書類を確認後、認定作業療法士更新申請書 と合わせて協会事務局宛に郵送

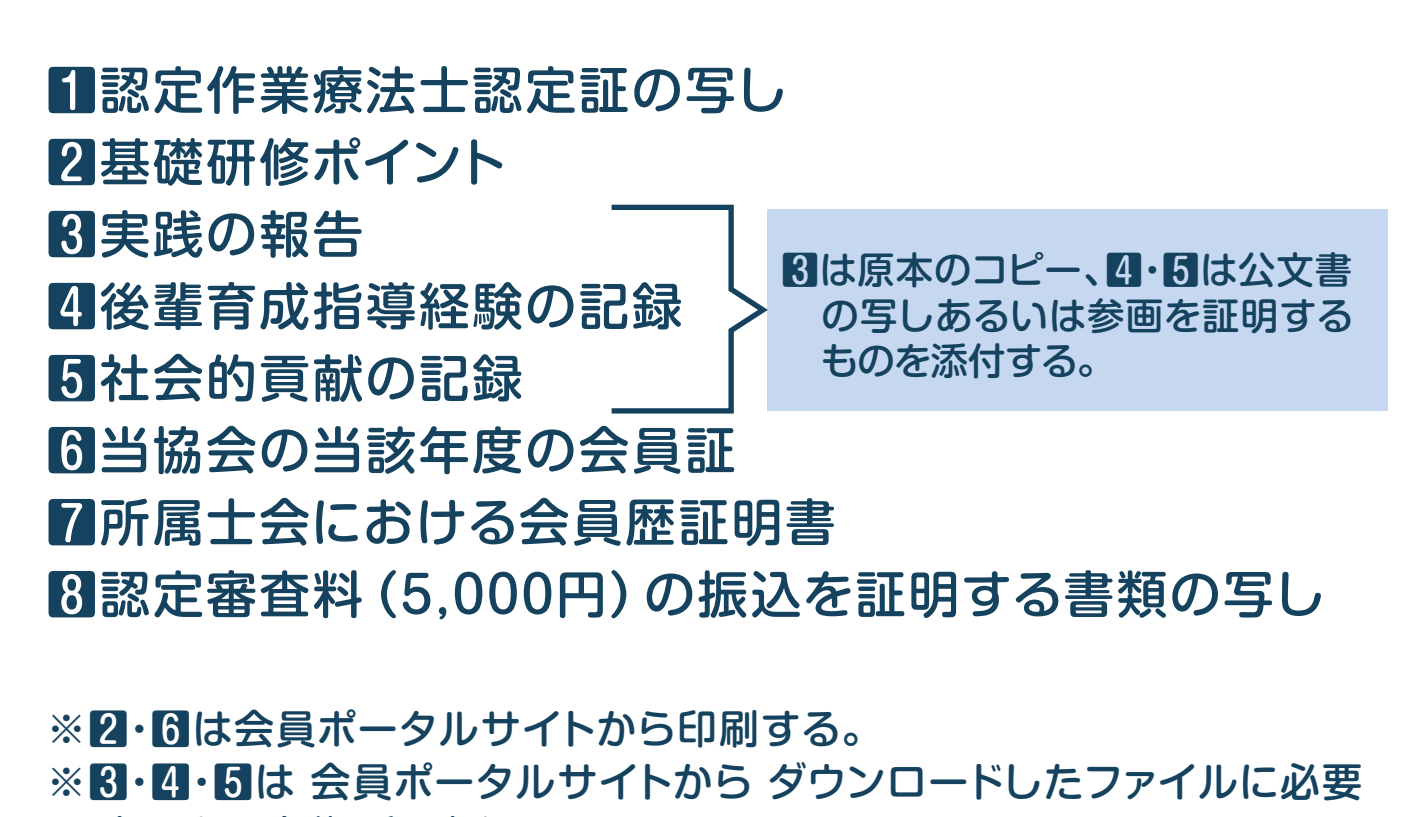

事項を入力後、印刷する。

\*申請時には必ず『認定作業療法士の申請および更新に関する手続き等 解説書(2020年2月版)』のP13をご参照下さい。解説書内の「3)申請 方法(5)生涯教育制度手帳」については、今回ダウンロードした書類が これに相当します。

## 專 門 作 業 療 法 士 更 新 審 査 申 請

申請手続きの方法

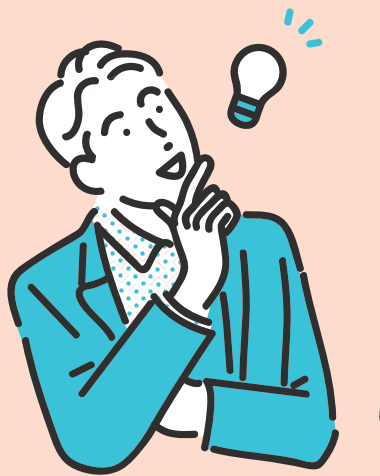

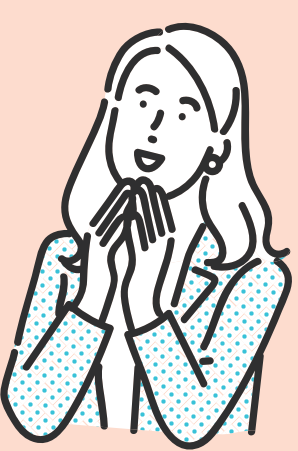

## 専門作業療法士の更新審査申請

生涯教育手帳移行後は、受講記録を用いての更新審査 申請はできません。本手続き方法に沿って申請してく ださい。

#### 申請可能かの確認

#### 更新審査申請要件

- (1) 申請時において、専門作業療法士であること
- (2)申請時において、過去5年間に下記の2項目の更新要件 のすべてを満たしていること
  - ①生涯教育基礎研修ポイント25ポイント以上
  - ②専門作業療法士新規取得要件(各分野)の研究実践 と教育と社会貢献の実践が各々4専門単位以上であ り、あわせて15専門単位以上であること

\*(2)の①は、会員ポータルサイトを確認してください。 (2)の②は生涯教育手帳移行前と同様、「専門作業療法士への道各論」 にある「研究実践に関する報告書」「教育と社会貢献に関する報告書」 の書式を使用してください。

### 生涯教育基礎研修ポイントの印刷方法

| 1 会員ポータルサイトの個人ページにログイン                                                                                                    |   |
|----------------------------------------------------------------------------------------------------|---|
| 2 ログインした後の画面左上のサイトメニューをクリック                                                                                                    |   |
|                                                                                                    |   |
| = 会員ポータルサイト 入会年月日:1987年6月9日                                                                                                    |   |
| お知らせ一覧                                                                                                    |   |
| 全重要なお知らせ                                                                                                    |   |
| 2020年4月(1件)<br>教育 2020年4日17日 生涯教育知道における名補石効期間の延長について                                                                                                    |   |
|                                                                                                    |   |
| 3 生涯教育をクリック No.2437 吉田 文<br>入合作日日、1997年6月9日、前回口代イン: 2020年11                                                                                                    |   |
| ●     お知らせ一覧       ●     会員証                                                                                                    |   |
| ・ <sup>登録情報</sup> ✓ Agrigate Agrication Agrication Agricatio Agrication Agrication Agrication Agrication Agrication |   |
|                                                                                                    |   |
|                                                                                                    |   |
| ■ ご 会員ポータルサイト No.2437 吉田 文<br>入会年月日:1987年6月9日 前回ログイン:2020年11                                                                                                    |   |
| 受講履歴     基礎研修     基礎ポイント研修     認定作業療法士     専門作業療法士     臨床実習指導     MTDLP                                                                                                    |   |
|                                                                                                    |   |
| テーマ8 基礎研修ホイントをクリック                                                                                                    |   |
| 作業療法生涯教育概論                                                                                                    |   |
| = ご 会員ポータルサイト №2437 吉田 文<br>入会年月日:1987年6月9日 前回ログイン:2020年11月11日                                                                                                    |   |
|                                                                                                    |   |
| 6 基礎研修ポイントが25ポイント                                                                                                    |   |
| いたあることを確認<br>メイント 主催者 他間体sig2                                                                                                    |   |
| 7 右クリックし印刷                                                                                                    |   |
| を選択する                                                                                                    | ノ |

## 2 会員証の印刷方法

| 1        | 会員証をクリック |                              |
|----------|----------|------------------------------|
|          |          |                              |
|          |          |                              |
| <b>A</b> | ホーム      |                              |
| 0        | お知らせ一覧   | 一般社団法人 日本作業療法士協会             |
|          | 会員証      |                              |
| <u>•</u> | 登録情報     | <b>o</b> JAUI                |
| :=       | 会員所属施設名簿 | <u>No. △△△△ 氏名 : 二ホン タロウ</u> |
| Ť        | 生涯教育     |                              |
|          | 研修会申込    | 200000068503 106             |
| Ē        | 事例登録     | 有効期限 2021年3月31日              |
|          | 各種手続き    |                              |
| ē        | ライブラリ管理  | 印刷 閉じる                       |
|          | お問い合わせ   |                              |
|          |          | 2 印刷をクリック                    |

### 3 専門作業療法士資格更新審査申請の 必要書類

#### 共通申請書類

 ●専門作業療法士資格更新審査申請書及び書類確認用紙 (様式:専OT-7-1)
 ②専門作業療法士認定証の写し

❸日本作業療法士協会の該当年度会員証の写し

④会員ポータルサイト基礎研修ポイント画面を印刷したもの

・
都道府県士会の会員歴証明書

**⑥**更新審査料の振込を証明する書類等の写し

\*③と④は会員ポータルサイトから印刷してください。 ①は該当する分野の「専門作業療法士への道各論」の申請書類一式か らコピーし使用してください。

### 4 専門作業療法士資格更新審査申請の 必要書類

#### 分野別申請書類

## ●研究実践に関する報告書(様式:専OT-4-1) 論文、著書、抄録の写し

②教育と社会貢献の実践に関する報告書(様式:専OT-5-1)
 証明する書類等

\*該当する分野の「専門作業療法士への道各論」の申請書類一式から コピーし使用してください。

\*分野によって必要書類が異なる場合があるので注意すること。

\*複数分野の申請を行う場合、基礎研修ポイント及び研究実践や教育と 社会貢献の実践を重複して使用することはできません。それぞれの 専門分野で基礎研修ポイント25ポイント以上、研究実践や教育と社会 貢献の実践15専門単位以上必要となります。

#### 専門作業療法士資格更新審査申請書及び申請書類確認用紙の例 (様式OT-7-1)

| 書 類 名                                             | 枚数<br>(本人記入) | 確認<br>(チェック◆)<br>(本人記入) | 事務局確認 |
|---------------------------------------------------|--------------|-------------------------|-------|
| 專門作業療法士資格更新審查 共通申請書類                              |              |                         |       |
| <ul> <li>         ・         ・         ・</li></ul> |              |                         |       |
| 2. 専門作業療法士認定証の写し                                  |              |                         |       |
| 3. 日本作業療法士協会の当該年度会員証の写し                           |              |                         |       |
| 4. 会員ポータルサイト基礎研修ポイントページを印刷したもの                    |              |                         |       |
| 5. 都道府県士会の会員歴証明書                                  |              |                         |       |
| 6. 更新審査料の振込を証明する書類等の写し                            |              |                         |       |
|                                                   |              |                         |       |
| 專門作業療法士資格更新審査 分野別申請書類                             |              |                         |       |

| · · · · · · · · · · · · · · · · · · · |  |  |
|---------------------------------------|--|--|
| 1. 研究実践に関する報告書                        |  |  |
| 論文、著書、抄録の写し                           |  |  |
| 2. 教育と社会貢献に関する報告書、証明書                 |  |  |
| 証明する書類等                               |  |  |

# 臨床実習指導者ポイント付与申請手続きの方法

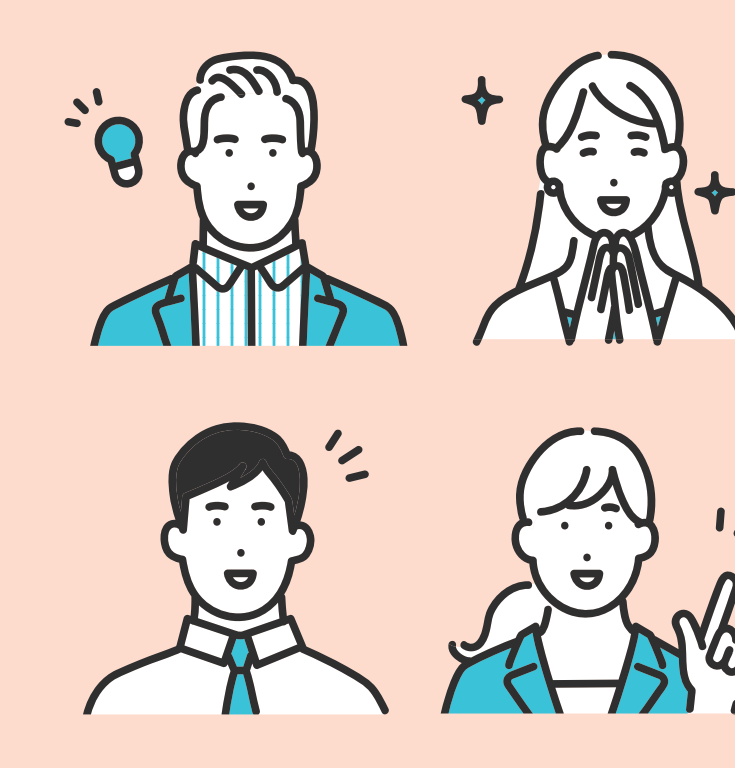

#### 臨床実習指導者ポイント付与申請 のための準備と注意

※臨床実習指導者へのポイント付与は養成校の施設情報担当者の会員ポータルサイトから行います。まだ決定していない養成校は急ぎ 決定してください。

(1)パソコン、スマートフォン、タブレット端末などインターネットが使えるものを用意。 (エクセルファイルを使用する場合がありますのでパソコンをお勧めします。)

(2)各養成校において、臨床実習指導者の協会会員番号、氏名(全角 カタカナ)を正確に集めておいてください。 事前にエクセルファイルで指導者の情報を登録しておくと便利です。

注意 氏名は、協会会員ポータルに登録されている氏名が必要です。 例えば、結婚後改姓があったものの会員ポータルサイトの姓を変更されていな い場合には、旧姓での申請が必要になります。

(3)同一実習期間でのポイント付与の制限について 同一期間において、指導者1人は実習生2人まで指導ができます。 同一期間に3人以上の指導者ポイント付与申請があった場合に は、申請ができません。該当する会員を削除して、申請し直してく ださい。

(4)付与ポイント数について

臨床実習期間 2週間~5週間 2ポイント 臨床実習期間 6週間~8週間 4ポイント

注意 4ポイント付与には42日間以上の実習期間が必要です。

| 4 | 施設情報担当者から      |
|---|----------------|
|   | 臨床実習指導者ポイント付与へ |

#### 1 会員ポータルヘログイン

| ħ        | ホーム         |     | = <sup>№</sup> 会員ポータルサイト No.<br><sub>入会年月日:</sub> 前回ログイン: 2020年6月6日 |
|----------|-------------|-----|---------------------------------------------------------------------|
| Ð        | お知らせ一覧      |     |                                                                     |
| ×        | 会員証         |     | 制防伤而高交                                                              |
| <u>.</u> | 登録情報        | ~   | 養成校情報 臨床実習指導者ポイント付与状況 WFOT 担当者変更 臨床実習指導者ポイント付与 メールアドレス変更            |
| • •<br>• | 施設情報担当者     | ^   | 養成校番号:具001 登録日付: 2017年4月22日 更新日付: 2020年6月6日                         |
|          | ■ 勤務施設      |     | 臨床実習 指導者ポイント付与                                                      |
|          | ▶ 臨床実習指導者ポー | イント | ▶ 「臨床裏習指導者ボイント付与申請」のダウンロード                                          |
| =        | 会員所属施設名簿    |     |                                                                     |
| ŧ        | 生涯教育        | ~   | 臨床実習指導者ポイント付<br>与申請データ:<br>・・・・・・・・・・・・・・・・・・・・・・・・・・・・・・・・・・・・     |
|          | 研修会由认       | ~   |                                                                     |

#### ※2つの方法があります。

| f         | ホーム            | = → ☆ 会員ポータルサイト No.<br>入会年月日: 前回ログイン: 2020年6月6日 ▼        |
|-----------|----------------|----------------------------------------------------------|
| 0         | お知らせ一覧         | en xx tin ≥0.                                            |
| Ē         | 会員証            | 制力加固权                                                    |
| <u>•</u>  | 登録情報 >         | 養成校情報 臨床東留指導者ポイント付与状況 WFOT 担当者変更 臨床実習指導者ポイント付与 メールアドレス変更 |
| **<br>#** | 施設情報担当者        | 養成校番号:具01 登録日付: 2017年4月22日 更新日付: 2020年6月6日               |
|           | ■: 勤務施設        | 臨床実習 指導者ポイント付与                                           |
|           | ▶ 臨床実習指導者ポイント. | ▶ 「臨床実習指導者ポイント付与申請」のダウンロード                               |
| =         | 会員所属施設名簿       |                                                          |
| Ť         | 生涯教育 ~         | 臨床実習指導者ポイント付 □ 臨床指導者実習ポイント臨床実習指導者ポイン…                    |
|           | 研修会申込 🗸        |                                                          |
| Ē         | 事例登録           | 会員番号 氏名(カタカナ) 臨床実習指導期間(開始) 臨床実習指導期間(終了) ポイント             |
|           | 各種手続き ~        |                                                          |
| ٥         | ライブラリ管理 ~      | データはありません。                                               |
|           | お問い合わせ         | 行谢除                                                      |
| - 庄       | に多くのポイ         | ント付与を行う場合 ●数名のポイント付与を行う場                                 |
| -<br>Л.   |                |                                                          |
| .)        |                |                                                          |
|           |                |                                                          |

# 2 エクセルファイルのダウンロード

| ħ   | ホーム           | = <sup>No.</sup><br>会員ポータルサイト No.<br>入会年月日: 前回ログイン: 2020年6月6日 ▼ |
|-----|---------------|-----------------------------------------------------------------|
| 0   | お知らせ一覧        |                                                                 |
| Ā   | 会員証           | 劉務施設                                                            |
| •   | 登録情報 ン        | 養成校情報 臨床実習指導者ポイント付与状況 WFOT 担当者変更 臨床実習指導者ポイント付与 メールアドレス変更        |
| ••• | 施設情報担当者へ      | 養成校番号:県001 登録日付: 2017年4月22日 更新日付: 2020年6月6日                     |
|     | ■:: 勤務施設      | 臨床実習 指導者ポイント付与                                                  |
|     | ▶ 臨床実習指導者ポイント | □ 「臨床実習指導者ポイント付与申請」のダウンロード                                      |
| ≡   | 会員所属施設名簿      |                                                                 |
| Ť   | 生涯教育 ン        | 臨床美智指等省がイント11 ○ 臨床指導者実習ポイント臨床実習指導者ポイン… X 読み込み                   |
|     | 研修会申込 イ       |                                                                 |
| Ē   | 事例登録          | 会員番号 氏名(カタカナ) 臨床実習指導期間(開始) 臨床実習指導期間(終了) ポイント                    |
|     | 各種手続き >       | データはありません。                                                      |
| ٦   | ライブラリ管理 >     |                                                                 |
|     | お問い合わせ        | 行追加行追加                                                          |
|     |               |                                                                 |
|     |               | ◇ 「防庄宝羽圪道老ポイント付ち由き」                                             |
|     |               |                                                                 |
|     |               | のタワンロードをクリック                                                    |
|     |               |                                                                 |
|     |               |                                                                 |

# 3 エクセルファイルの作成:データ入力

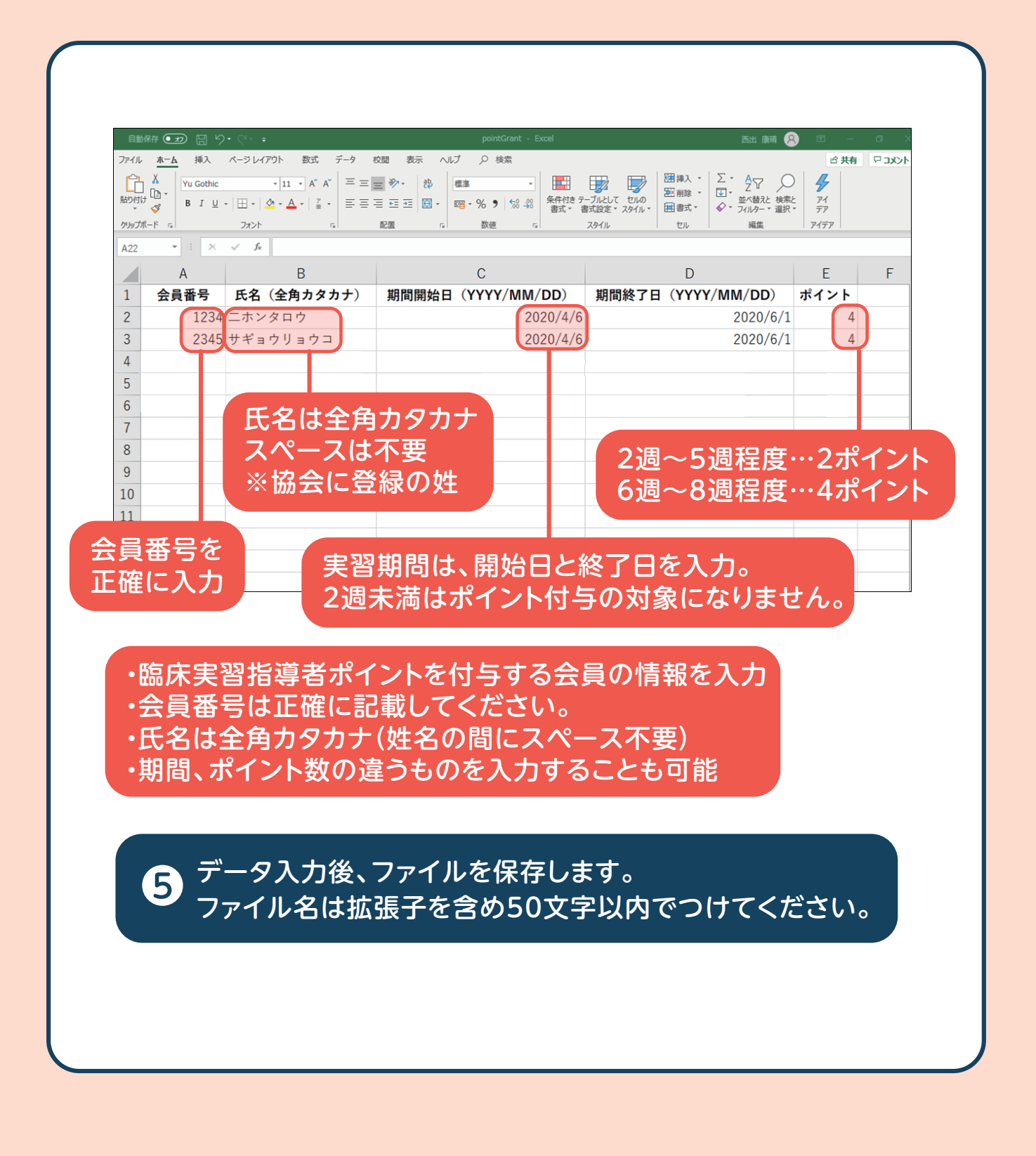

# 4 エクセルファイルの添付

#### 6 クリップアイコンまたは青字をクリック 作成したエクセルファイルを添付

| <ul> <li>● お知らせ一覧</li> <li>金具正</li> <li>● 金具正</li> <li>● 意味(病保)</li> <li>● 意味(病保)</li> <li>● 意味(病保)</li> <li>● 意味(病保)</li> <li>● 意味(病保)</li> <li>● 意味(前保)</li> <li>● 意味(前保)</li> <li>● 日本</li> <li>● 日本</li> <li></li></ul> | <ul> <li>● お知らせ一覧</li> <li>● 今月証</li> <li>● 金月証</li> <li>● 金月証</li> <li>● 単成校(清明 臨床実習指導者ポイント付与状況 WFOT 担当 定更 臨床実習指導者ポイント付与 メールアドレス変更</li> <li>■ 新原施設</li> <li>● ● ● ● ● ● ● ● ● ● ● ● ● ● ● ● ● ● ●</li></ul>                                                                                                    | Π        | <u>т-д</u>                                                                                |                                                                                                    |
|----------------------------------------------------------------------------------------------------|----------------------------------------------------------------------------------------------------|----------|-------------------------------------------------------------------------------------------|----------------------------------------------------------------------------------------------------|
|                                                                                                    | ● 会員証       ● SUMPLIA         ● 会員証       ● SUMPLIA         ● 会員証       ● SUMPLIA         ● SUMPLIA       ● SUMPLIA         ● SUMPLIA <t< td=""><th>0</th><td>お知らせ一覧</td><td>勒務施設</td></t<>                                                                                                    | 0        | お知らせ一覧                                                                                    | 勒務施設                                                                                                    |
|                                                                                                    |                                                                                                    | Ē        | 会員証                                                                                       |                                                                                                    |
|                                                                                                    |                                                                                                    | •        | 登録情報 ン                                                                                    | 養成校情報 臨床実習指導者ポイント付与状況 WFOT 担当者変更 臨床実習指導者ポイント付与 メールアドレス変更                                                                      |
| <ul> <li></li></ul>                                                                                                    |                                                                                                    | **       | 施設情報担当者 ヘ                                                                                 |                                                                                                    |
| ・              ・                                                                                                    |                                                                                                    |          | ➡: 勤務施設                                                                                   | 臨床実習 指導者ポイント付与                                                                                                    |
| <ul> <li>ニ 会員所属施設名簿</li> <li></li></ul>                                                                                                    | <ul> <li>         := 会員所属施設名簿         <ul> <li>生理教育</li> <li>研修会申込</li> <li>研修会申込</li> <li>● 部へ</li> <li>● 部へ</li> <li>● 部へ</li> <li>● アイリ・アレン</li> <li>● アイリ・アレン</li> <li>● アイリ・アレン</li> <li>● 第二</li> <li>● 第二</li></ul></li></ul>                                                                                                    |          | ▶ 臨床実習指導者ポイント                                                                             | □ 「臨床実習指導者ポイント付与申請」のダウンロード                                                                                                    |
|                                                                                                    | ・ 生理教育         ・         ・         ・                                                                                                    | $\equiv$ | 会員所属施設名簿                                                                                  |                                                                                                    |
| <ul> <li>         ・ 研修会申込         ・         ・         ・</li></ul>                                                                                                    | <ul> <li>         ・ 研修会申込         ・         ・         ・</li></ul>                                                                                                    | Ť        | 生涯教育 ン                                                                                    | 臨床実習指導者ポイント付<br>与申請データ: ▲ ● ● ● ● ● ● ● ● ● ● ● ● ● ● ● ● ● ●                                                                 |
| <ul> <li>              ● ○ ○ ○ ○ ○ ○ ○ ○ ○ ○ ○ ○ ○</li></ul>                                                                                                    | <ul> <li>              ○ ○ ○ ○ ○ ○ ○ ○ ○ ○ ○ ○ ○</li></ul>                                                                                                    |          | 研修会申込 🗸 🗸                                                                                 |                                                                                                    |
|                                                                                                    |                                                                                                    | Ē        |                                                                                           |                                                                                                    |
| ・ 第日レンフォルダー         ・ 第日レンフォルダー         ・ 第日レンフォルダー         ・ 第日レンフォルダー         ・ 第日レンフォルダー         ・ 第日 ● 第日時         ・ 第日         ・ 第日 ● 第日時         ・ 第日         ・ 第日         ・         ・ 第日         ・ 第日         ・ 第日         ・ 第日         ・ 第日         ・         ・         ・                                                                                                    | 登理 ▼ 新しいフルバノー                  登理 ▼ 新しいフルバノー                 登理 ▼ 新しいフルバノー                 第 クイック アクセス                 SkyDrive ★                 ◆ クランロード                 ● クロード                 ● アンロード                 ● アンロー                                                                                                    |          |                                                                                           | ↑ マニュロマオロビ((HND) エルベスニュロマオロビ(ペリ) パイント・<br>ブ                                                                                   |
|                                                                                                    | は<br>・ クイナク アクセス<br>・ タイナク アクセス<br>・ タイナク アクレード<br>・ タイナク アクレード<br>・ タイナク アクト・<br>・ タイナク アクト・<br>・ タイナク アクト・<br>・ タイナク アクト・<br>・ タイナク アクト・<br>・ タイナク アクト・<br>・ タイト・<br>・ タイナク アクト・<br>・ タイナク アクト・<br>・ タイナク アクト・<br>・ タイナク アクト・<br>・ タイト・<br>・ タイト・<br>・<br>・ タイト・<br>・<br>・ ・<br>・<br>・ ・<br>・<br>・ ・<br>・ ・<br>・ ・<br>・ | 6        | 整理 ▼ 新しいフォルダー                                                                             | 1000000000000000000000000000000000000                                                                                         |
|                                                                                                    |                                                                                                    | Н        | * クイックアクセス<br>SkyDrive *<br>◆ グウンロード *<br>■ デスクトップ *<br>に Corr<br>たまっメント<br>ファイル-名(N): ○○ | 文学 2020年度実習リスト (例) 2020/06/07 14:08 Microsoft Excel ワ 2020/05/10 11:02 Adobe Acrobat D. * * * * * * * * * * * * * * * * * * * |

# 5 エクセルファイルの読み込み

|          | ホーム           | ■ 会員ポータルサイト No.<br>入会年月日: 前回ログイン: 2020年6月6日              |
|----------|---------------|----------------------------------------------------------|
| •        | お知らせ一覧        |                                                          |
| ļ        | 会員証           | ਡ]//分//U≥pス                                              |
| h        | 登録情報 イ        | 養成校情報 臨床実習指導者ポイント付与状況 WFOT 担当者変更 臨床実習指導者ポイント付与 メールアドレス変更 |
| <b>.</b> | 施設情報担当者へ      | 養成校番号:県001 登録日付: 2017年4月22日 更新日付: 2020年6月6日              |
|          |               | 臨床実習 指導者ポイント付与                                           |
|          | ▶ 臨床実習指導者ポイント | ▶ 「臨床実習指導者ポイント付与申請」のダウンロード                               |
| =        | 会員所属施設名簿      | 臨床指導者実習ポイント臨床実習指導者ポイント付与申請データのファ_                        |
| Г        | 生涯教育 イン       | 臨床莫習指導者ポイント付<br>与申請データ: ○○大学 2020年度実習リスト(例).xlsx  (読み込み) |
| ב        | 研修会申込 イ       |                                                          |
| 3        | 事例登録          | 会員番号 氏名(カタカナ) 臨床実習指導期間(開始) 臨床実習指導期間(終了) ポイント             |
| :        | 各種手続き >       |                                                          |
|          | ライブラリ管理 🗸 🗸   | テータはありません。                                               |
| 3        | お問い合わせ        | 行追加 (行) (1) (1) (1) (1) (1) (1) (1) (1) (1) (1           |
|          |               |                                                          |
|          |               | 8 ファイル選択後、<br>読み込みボタンをクリック                               |
|          |               |                                                          |
|          |               |                                                          |
|          |               |                                                          |
|          |               |                                                          |
|          |               |                                                          |

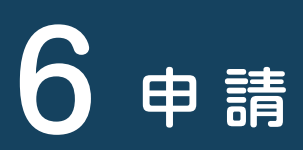

| 9 £                                                                                                    | 売み込んだ内容が表示される。<br>会員番号と名前が一致すると照合率が100%となり、登録可能                                                                                                    |
|----------------------------------------------------------------------------------------------------|----------------------------------------------------------------------------------------------------|
| <ul> <li>▲ REDE (1995)</li> <li>■ 会員所属</li> <li>〒 生涯教育</li> <li>□ 研修会申り</li> <li>管 事例登録</li> <li>Ⅲ 各種手続</li> <li>□ ライブラ</li> <li>□ お問い合</li> </ul> | - 致しない場合は、会員番号と氏名(全角カタカナ)を確認し、修正す<br>3。                                                                                                    |
| 10                                                                                                    | 申請ボタンをクリック<br>ある臨床実習指導者が同一期間において、すでに2人分ポイ<br>ント付与されている場合には、申請ができません。<br>該当する会員を削除して申請してください。<br>同一期間に指導者1人に対して、実習生は2人まで。<br>臨床実習指導者1人に対して同一期間に登録できる実習生は<br>2人までです。 |
| 12                                                                                                    | 申請後の進捗はホームの申請状況一覧で確認可能                                                                                                    |

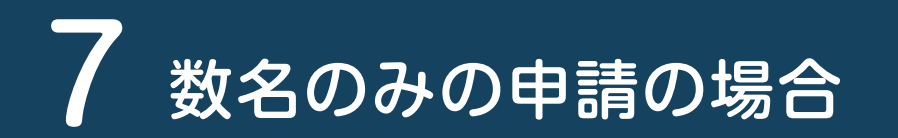

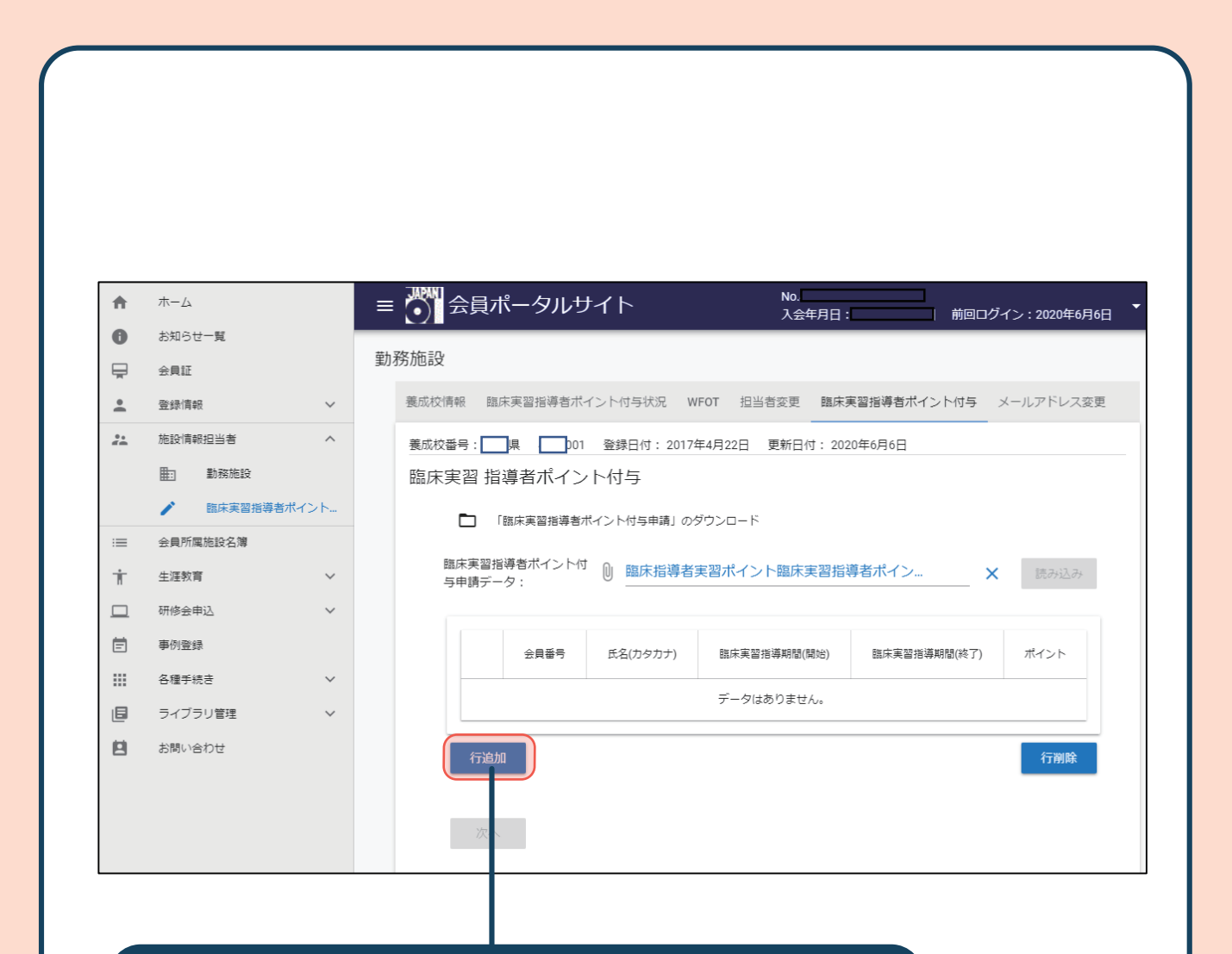

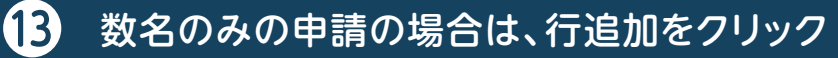

# 8 行追加から直接入力

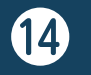

14 チェックボックスに図を入れる

| A  | 木一ム      |   | = ॵ 会員ポータル!       | サイト                   | No.<br>入 <del>会</del> 年月日: | 前回ログイン:2020年6月7日 |
|----|----------|---|-------------------|-----------------------|----------------------------|------------------|
| 0  | お知らせ一覧   |   | 前致体記              |                       |                            |                  |
| Ţ  | 会員証      |   | 到初知已設             |                       |                            |                  |
| *  | 登録情報     | ~ | 養成校情報 臨床実習指導者才    | イント付与状況 WFOT 担当者変更    | 臨床実習指導者ポイント付与 メールア         | 7ドレス変更           |
| ** | 施設情報担当者  | ~ |                   | 登録日付: 2017年4月22日 更新日台 | 付: 2020年6月6日               |                  |
| := | 会員所属施設名簿 |   | 2020年6月7日に臨床実習指導者 | ポイントを申請を行いました。        |                            |                  |
| Ť  | 生涯教育     | ~ | 臨床実習指導者ポイン        | ~卜付与                  |                            |                  |
|    | 研修会申込    | ~ | 🖿 「臨床実習指導者        | ポイント付与申請」のダウンロード      |                            |                  |
| Ē  | 事例登録     |   | 第二章 初報道家子 へいい     |                       | 「羽ポイト」ト時亡宝羽坦道考ポイト          | → 0±1.01 1.      |
|    | 各種手続き    | ~ | 臨床男当指导者不イント       | →中峭ナーツ: ⋓ 臨床指得有失      | (自小)コンド臨床失省指守伯小1ノ          | ▲ 読の公の           |
| e  | ライブラリ管理  | ~ |                   |                       |                            |                  |
| 8  | お問い合わせ   |   | 会員番号              | 氏名(カタカナ) 臨床実習         | 音指導期間(開始) 臨床実習指導期間(終       | 了) ポイント          |
|    |          |   |                   | C C                   | ti i                       |                  |
|    |          |   |                   |                       |                            |                  |
|    |          |   | 行追加               |                       |                            | 行削除              |
|    |          |   | HICENET           |                       |                            | 1 I J J J J J J  |
|    |          |   |                   |                       |                            |                  |
|    |          |   | 次へ                |                       |                            |                  |
|    |          |   |                   | 1                     |                            |                  |
|    |          |   |                   |                       |                            |                  |
|    |          |   |                   |                       |                            |                  |
|    |          |   | Ð                 | 会員番号、氏<br>期間、ポイン      | 名(全角カタカ<br>ト数を入力する         | コナ)、<br>>。       |
|    |          |   |                   |                       |                            |                  |

# 9 必要な情報の入力

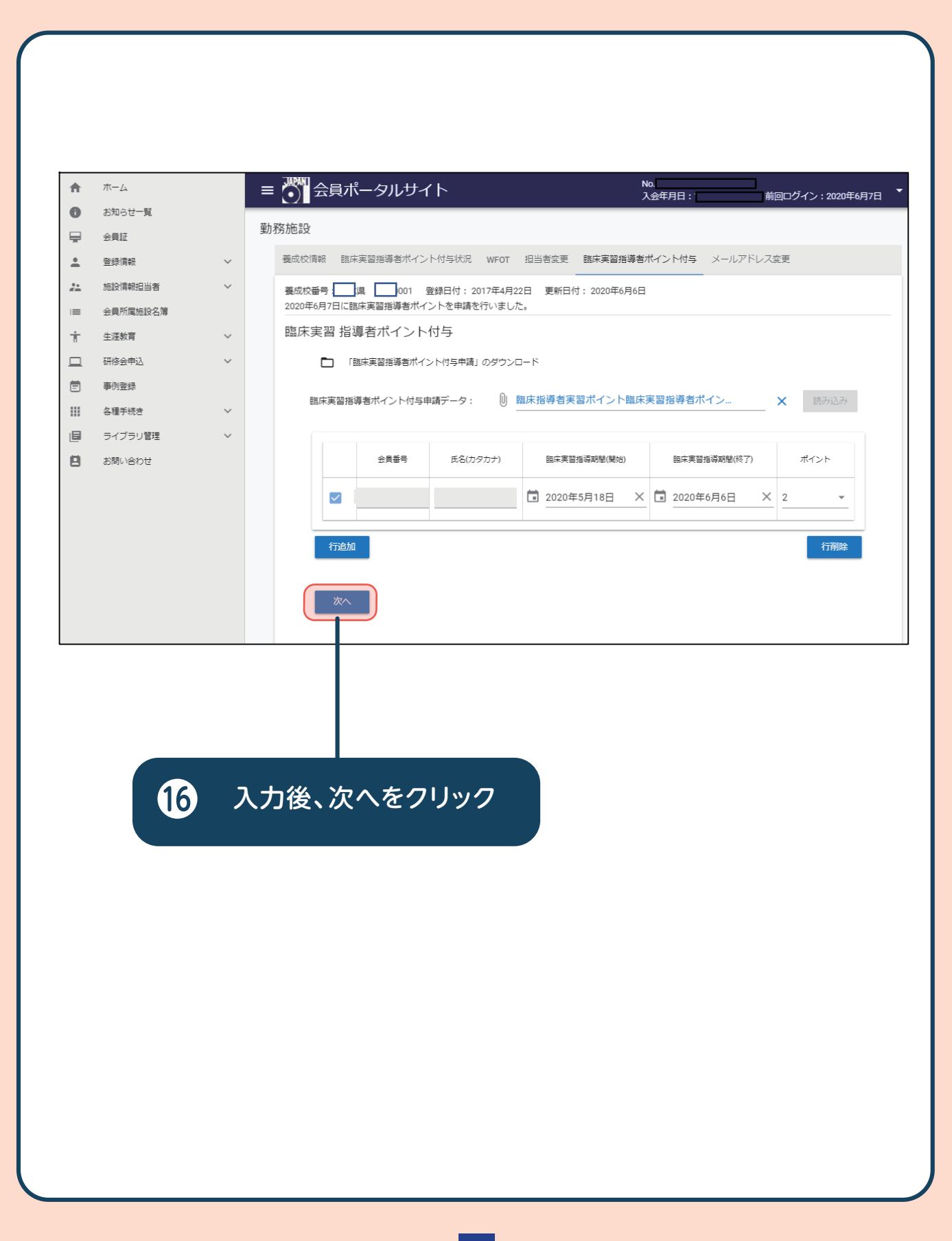

# 10申請

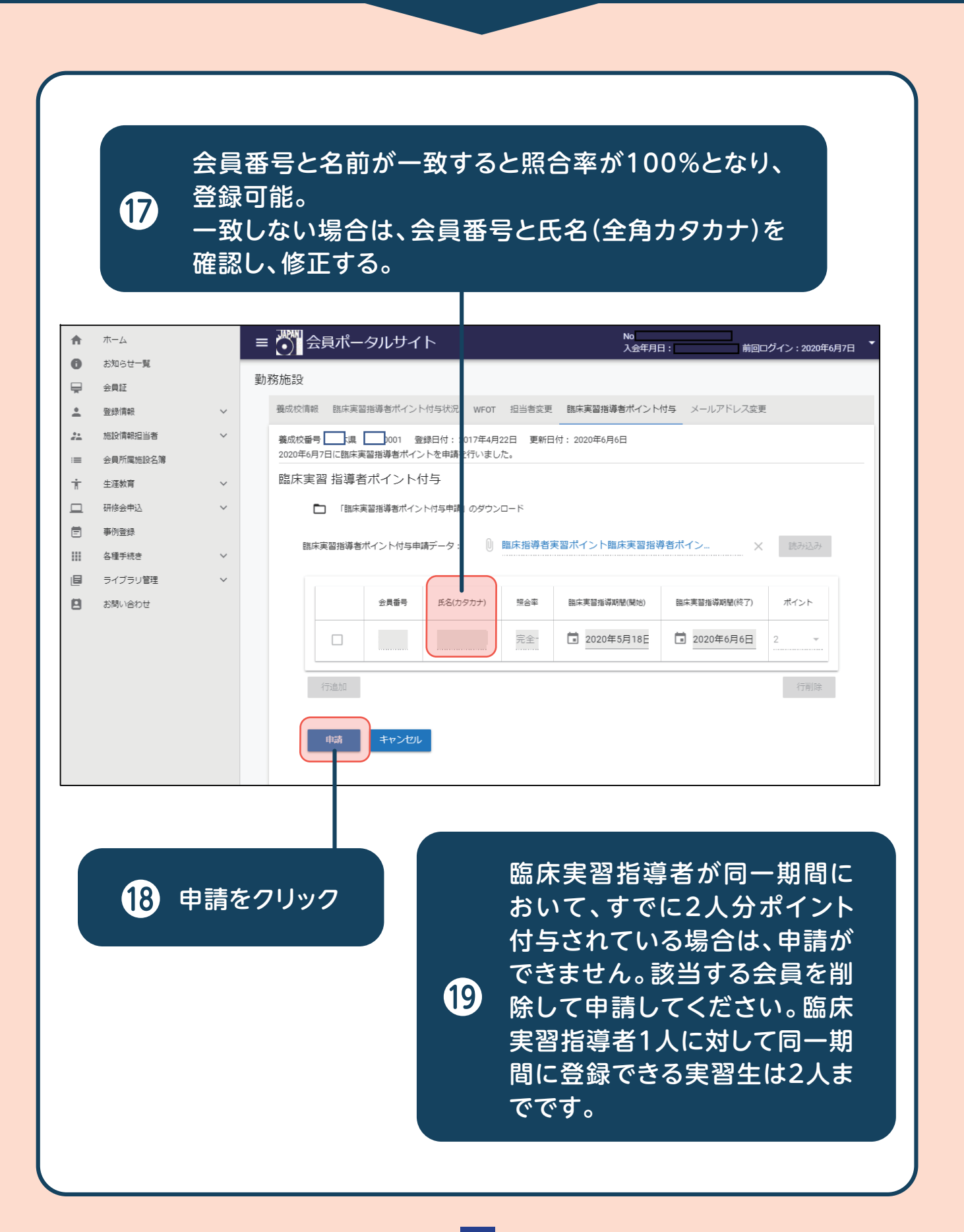

## 他団体・SIGポイント 申請手続きの方法

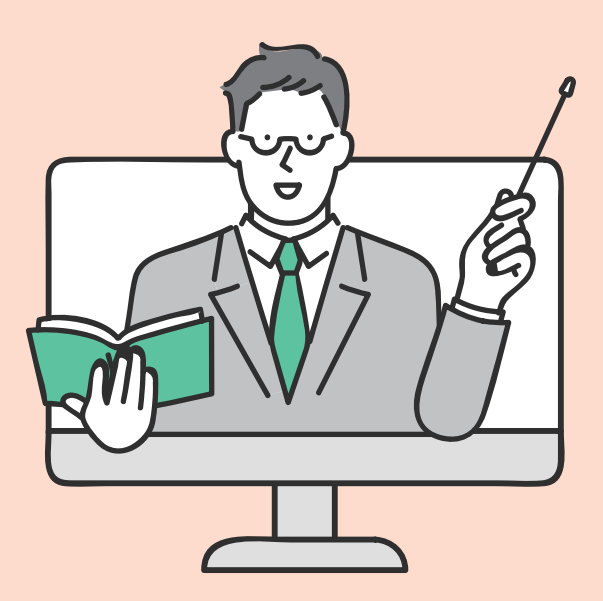

### 他団体SIGポイント申請のための準備

| <b>^</b> | 赤                              |        | ≡               | No ▼<br>入会年月日:2016/07/26 休会状況: 前回ログイン: |
|----------|--------------------------------|--------|-----------------|----------------------------------------|
| <b></b>  | 法員証                            |        |                 |                                        |
| <u> </u> | 登録情報                           | $\sim$ | 各種手続き           |                                        |
| :=       | 会員所属施設名簿                       |        | 他団体・SIGポイント申請登録 |                                        |
| ÷        | 生涯教育                           | ^      |                 |                                        |
|          | ↓○ 受講問歴                        |        | 基礎研修修了申請        |                                        |
|          | <ul> <li>各種申請(生涯教育)</li> </ul> |        | 認定作業療法士認定審查申請   |                                        |
|          | - 認定書印刷                        |        | 有効期間延長申請        |                                        |
|          | 研修会申込                          | ~      | 手帳移行申請          |                                        |
| Ē        | 事例登録                           |        |                 |                                        |
|          | 各種手続き                          | ~      | 受験申請            |                                        |
| ۵        | ライブラリ管理                        | ~      |                 |                                        |
| 0        | ポータルサイトの使い方                    |        |                 |                                        |
|          | お問い合わせ                         |        |                 |                                        |

PC、スマートフォン、タブレット端末などインターネットが使えるものを用意。

②研修会・学会等を主催する団体が他団体SIG一覧に掲載されている かを確認。

注意)掲載されていない団体は、ポイント対象とはなりません。 ③参加・発表等証明する書類を写真に撮るか、PDFファイルにしておく。

- ・研修会・講習会…参加を証明するもの(a)
- ・研修会等の講師…証明する書類等(依頼文書のコピー)
- ・学会…参加を証明するもの(領収証など)(a)

・学会発表…発表を証明するもの(抄録、プログラムなど)(b)、(c)
 注意)いずれの証明書類にも、日付、期間、講義時間が記載されているものが必要(次ページ参照)

※スマートフォンで写真を撮って、そのまま手続きするのが便利です。

### 他団体SIGポイント申請のための準備

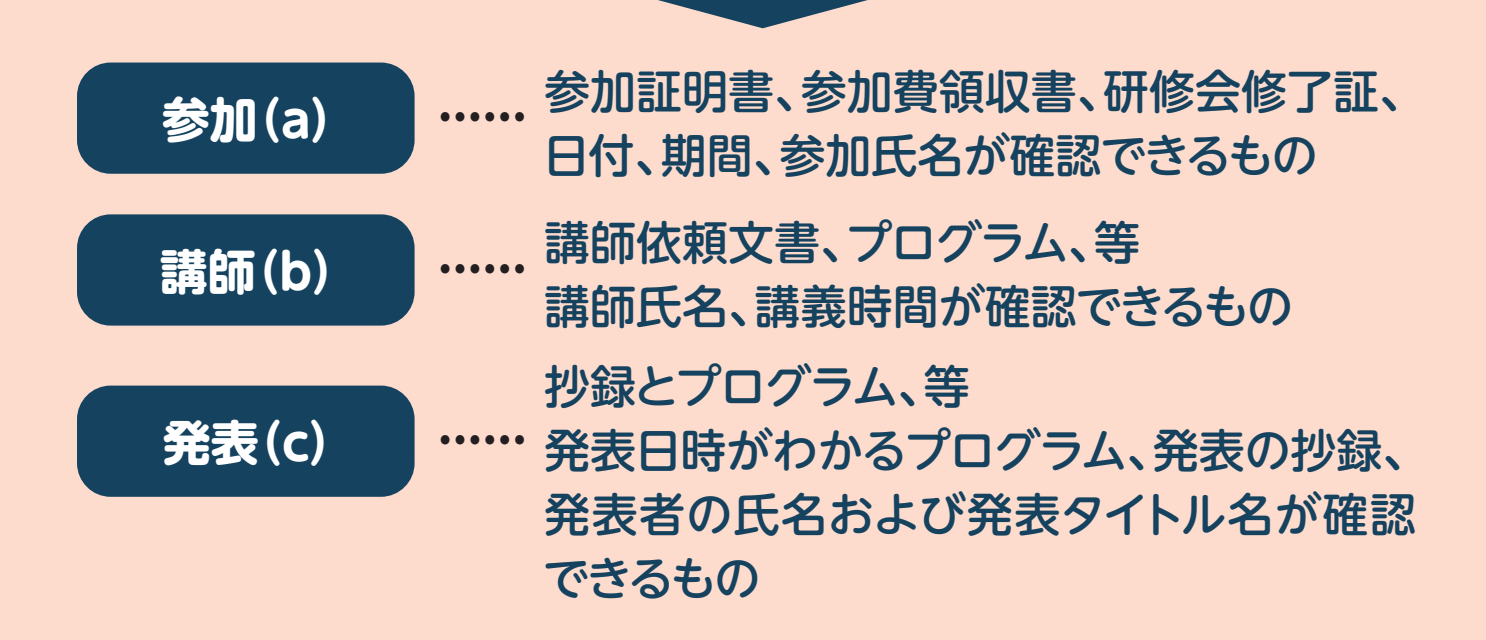

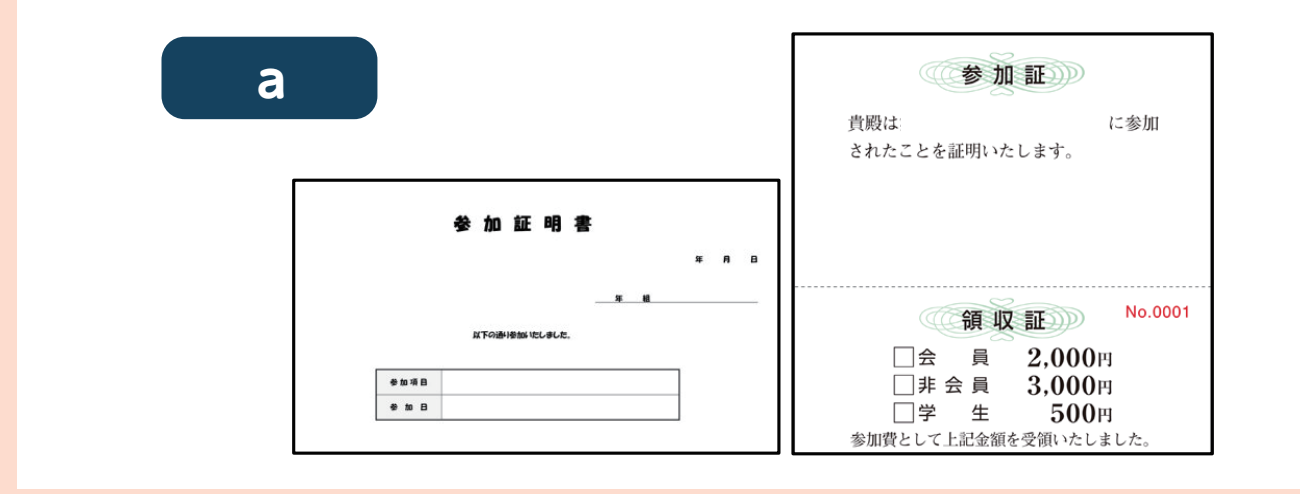

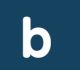

|        | プログラム                           |       |  |  |  |
|--------|---------------------------------|-------|--|--|--|
|        | レセプションホール                       |       |  |  |  |
| 開会式    | 9:20~ 9:40                      |       |  |  |  |
| 一般演題A  | 9:50~10:40 中枢神経疾患 座長:澤田 泰洋      |       |  |  |  |
| 市民公開講座 | 10:50~11:50                     |       |  |  |  |
|        | 「インクルーシブな社会を目指す~当事者セラビストからの提言~」 |       |  |  |  |
|        | 講師:押言 伎恵 氏(作果療法士:当事者七           | ラビスト) |  |  |  |
|        | 山田 陸司 氏(作葉療法士:当事者セ              | ラビスト) |  |  |  |
| 教育講演   | 13:00~14:00                     |       |  |  |  |
|        | 「障害を持った人のセクシャリティの問題」            |       |  |  |  |
|        | 講師: 慈雄 鹿彦 氏(特定非営利活動法人/アール理事長)   |       |  |  |  |
|        | 玉垣 努 氏(神奈川県立保健福祉大学 作業療法字専攻      | 長 教授) |  |  |  |
| 特別購演   | 14:10~15:10                     |       |  |  |  |
|        | 「当事者となったSTが語る高次ែ機能障害の世界」        |       |  |  |  |
|        | 講師:開 啓子 氏(三鷹高火脇横総障害研            | 究所所長) |  |  |  |
| 一般演題E  | 15:20~16:10 就労支援/復職 座長:朝倉 起己    |       |  |  |  |

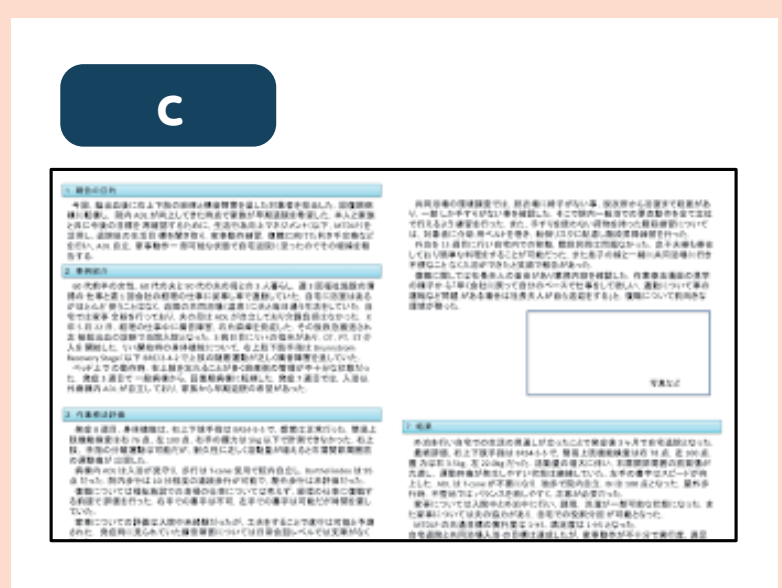

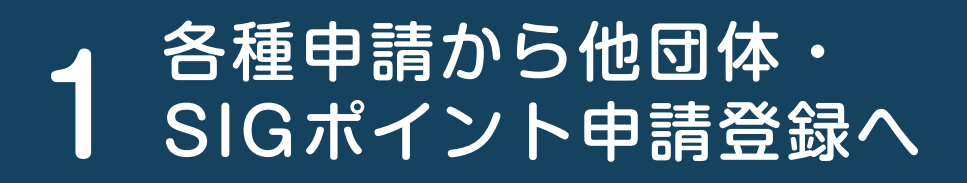

| A | ホーム                                               | ≡ 💌 会員ポータルサイト             | No.60024<br>入会年月日:2014年6月18日 WFOT個人会員 前回ログイン: |
|---|---------------------------------------------------|---------------------------|-----------------------------------------------|
| ₽ | 会員証                                               | 各種申請(生涯教育)                | ● 他団体・SICポイント                                 |
| * | 登録情報 >>>>>>>>>>>>>>>>>>>>>>>>>>>>>>>>>>>>         | 他団体・SIGポイント申請登録           | 4 申請登録をクリック                                   |
| Ť | 生涯教育へ                                             | 基礎研修修了甲請<br>認定作業療法+認定審查申請 |                                               |
|   | <ul> <li>         ・         ・         ・</li></ul> | 認定作業療法士新規申請ダウンロード         |                                               |
| - | <ul> <li>● 認定書印刷</li> </ul>                       | 認定作業療法士更新申請ダウンロード         |                                               |
| ⊐ | 研修会申込 🗸 🗸                                         | 有効期間延長申請                  |                                               |
|   | 事例登録                                              | 手帳移行申請                    |                                               |
|   | 各種手続さ ✓<br>ライブラリ管理 ✓                              | 受験申請                      |                                               |
|   | お問い合わせ                                            |                           |                                               |
|   | 3 各種申請                                            | 青(生涯教育)を開く                |                                               |

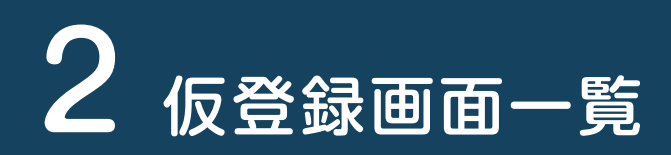

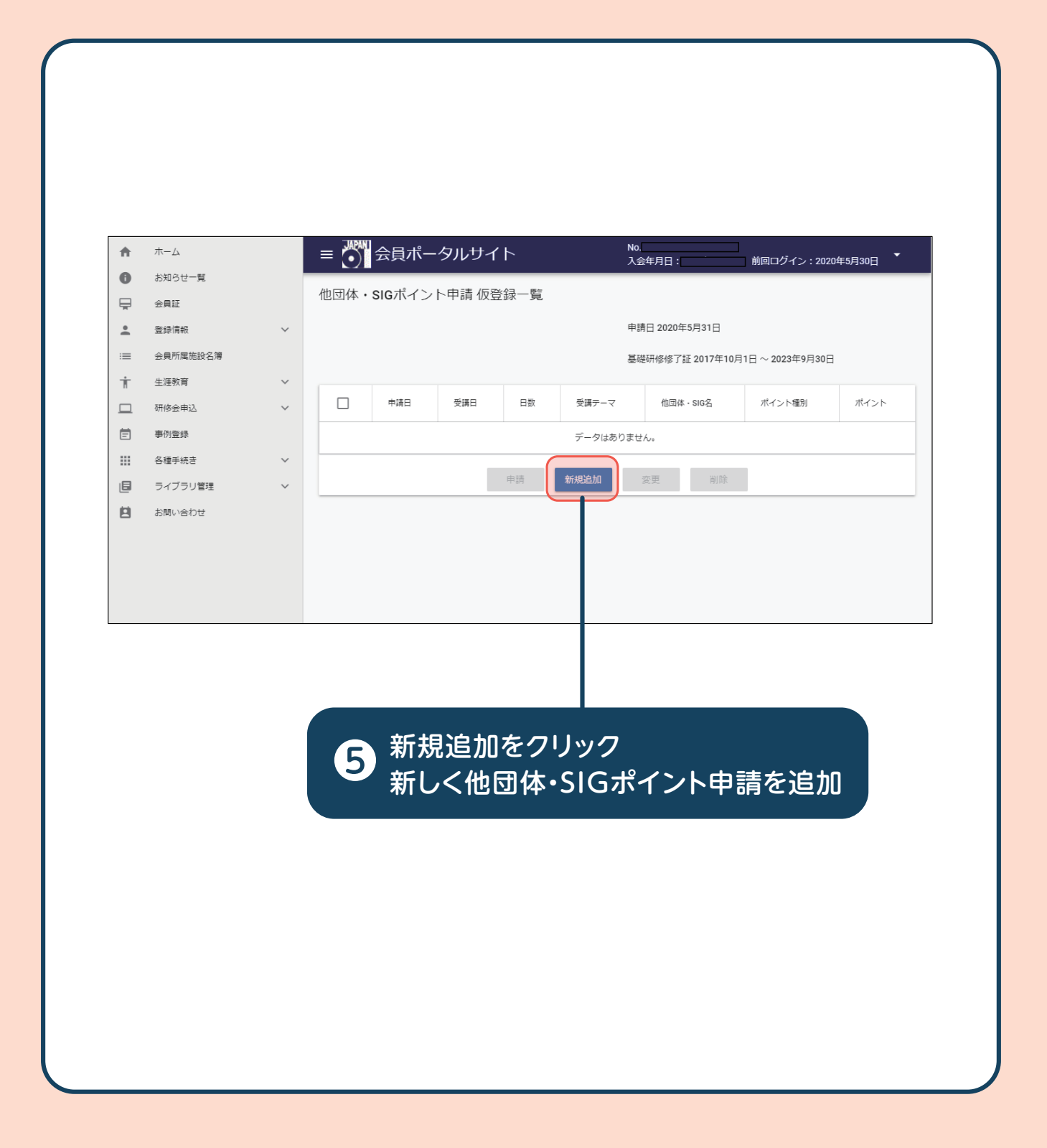

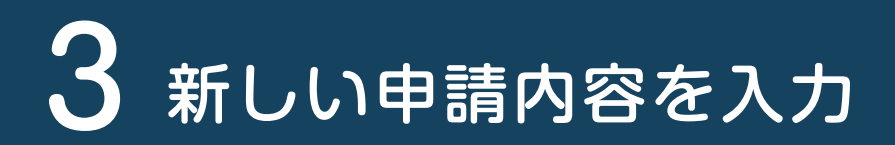

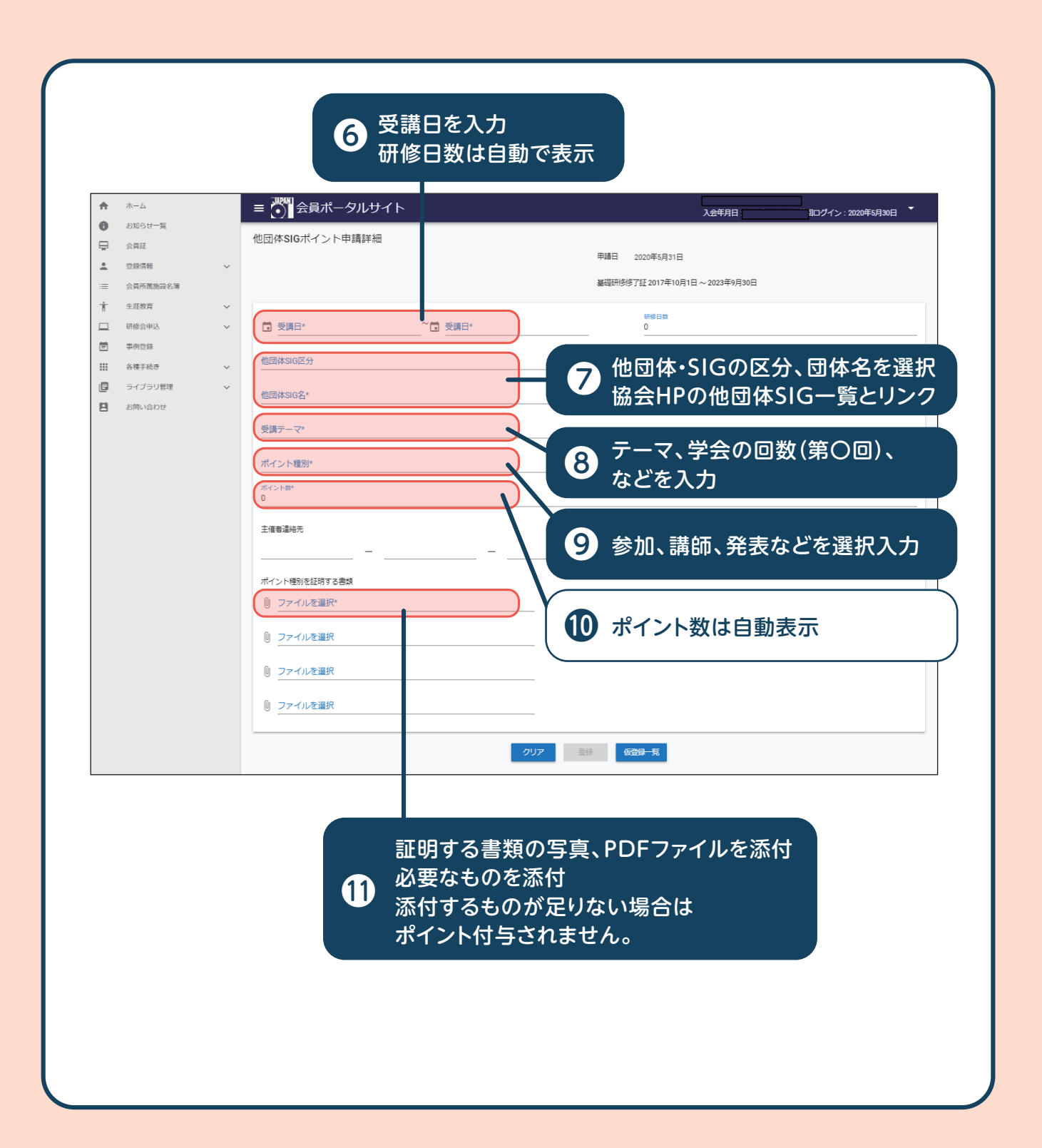

## 4 新しい申請内容を登録

| A | 木一厶                |        | ≡ ● 会員ポータルサイト                 |              | 入会年月日                           | 回ログイン:2020年5月30日 |
|---|--------------------|--------|-------------------------------|--------------|---------------------------------|------------------|
| 0 | お知らせ一覧             |        | 他団体SIGポイント申請詳細                |              |                                 |                  |
| • | 会員証<br>奇得情報        | ~      |                               |              | 申請日 2020年5月31日                  |                  |
| = | 会員所周施設名簿           | Ť      |                               |              | 基礎研修修了証 2017年10月1日 ~ 2023年9月30日 |                  |
| ŧ | 生涯教育               | ~      |                               | 四種口:         | 田校口教                            |                  |
|   | 研修会申込              | ~      | 2020年5月1日                     | ~ 12020年5月4日 | 2日以上                            |                  |
| 2 | 事例登録               |        | 他団体SIG区分<br>学会・研究会            |              |                                 | -                |
|   | in 種手続き<br>ライブラリ管理 | ×<br>× | 他团体SIG名*                      |              | <b>フ_+</b> ////                 |                  |
| 9 | お問い合わせ             |        | 日本医学会(医学会総会)                  |              |                                 | · · · · ·        |
|   |                    |        | <del>受講テーマ*</del><br>第100回 学会 |              |                                 |                  |
|   |                    |        | ポイント種別*<br>参加                 |              |                                 |                  |
|   |                    |        | ≫//H<br>#/^_/_\$              |              |                                 |                  |
|   |                    |        | 2                             |              |                                 |                  |
|   |                    |        | 主催者連絡先                        |              |                                 |                  |
|   |                    |        |                               | =            |                                 |                  |
|   |                    |        | ポイント種別を証明する書類                 |              |                                 |                  |
|   |                    |        | ファイルを選択*<br>① P1000132.JPG    |              |                                 |                  |
|   |                    |        | ① ファブルを選ね                     |              |                                 |                  |
|   |                    |        | ノアコルを選択                       |              |                                 |                  |
|   |                    |        | 0 ファイルを選択                     |              |                                 |                  |
|   |                    |        | 0 ファイルを選択                     |              |                                 |                  |
|   |                    |        |                               |              |                                 |                  |
|   |                    |        |                               | クリア          | 登録 仮登録一覧                        |                  |
|   |                    |        |                               |              |                                 |                  |
|   |                    |        |                               |              |                                 |                  |
|   |                    |        |                               |              |                                 |                  |
|   |                    |        |                               |              |                                 |                  |
|   |                    |        |                               |              |                                 |                  |
|   |                    |        |                               |              |                                 |                  |
|   |                    |        |                               | 12 登録        | をクリック                           |                  |
|   |                    |        |                               |              |                                 |                  |
|   |                    |        |                               |              |                                 |                  |
|   |                    |        |                               | 12 登錡        | をクリック                           |                  |

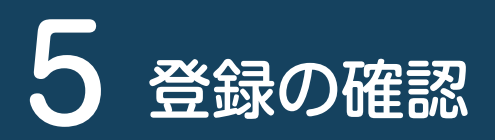

|                                                                                                    |         | ≡ 🎆 会員ポータルサイ                                                                                                    | ۲۲                                   | L<br>د                                     | 金年月日       | ■ログイン:2020年5月30日 ▼ |
|----------------------------------------------------------------------------------------------------|---------|----------------------------------------------------------------------------------------------------|--------------------------------------|--------------------------------------------|------------|--------------------|
| <ul> <li>● おおらせー覧</li> <li>⇒ 会員店</li> <li>▲ 会員清報</li> <li>○ 会員信報</li> <li>○ 会員清報</li> <li>○ 会員清報</li> <li>○ 会員売報</li> <li>○ 日本会員会員</li> <li>○ 日本会員会員</li> <li>○ 日本会員</li> <li>○ 日本会員</li> <li>○ 日</li></ul> | * * * * | 他団体SIGポイント申請詳細<br>**#5*<br>2020年5月1日<br>**#5<br>****<br>*****<br>****<br>*****<br>*****<br>*****<br>*****<br>*****<br>*****<br>*****<br>*****<br>****** | ~1 2020年5月4日                         | 中勝日 2020年5月31日<br>基礎研修修了証 2017年10月1日~1<br> | 2023年9月30日 |                    |
|                                                                                                    |         | ■100日 子田<br>ボイント線が<br>参加<br>エイント線<br>2<br>主催書連絡先<br>                                                                                                    | 仮登録確認<br>登録してもよろしいでしょうか?<br>しいえ<br>  | 259 6223-%                                 |            | -                  |
|                                                                                                    |         |                                                                                                    | <ul> <li>13 確認画面<br/>登録をク</li> </ul> | リック                                        |            |                    |

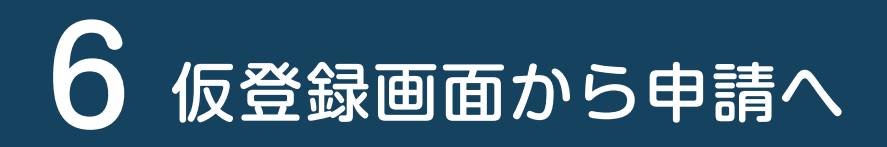

| <b>合</b>   | L-A             |    |      | 会員ポータルサ       | イト           |    |           | 入会年月                        | 前回ログイン | : 2020年5月30日 |
|------------|-----------------|----|------|---------------|--------------|----|-----------|-----------------------------|--------|--------------|
| <b>ර</b> ස | S知らせ一覧          |    | 他団体・ | SIGポイント申請 (   | 反登録一覧        |    |           |                             |        |              |
|            | 2月1日<br>2017年4月 |    |      |               |              |    | 中誌口       | 2020年5月31日                  |        |              |
|            |                 | ~  |      |               |              |    | H-981     | 202043/310                  |        |              |
| = ∞<br>+ / | 2與所周胞改合海        |    |      |               |              |    | 基礎研       | 修修了証 2017年10月1日 ~ 2023年9月30 |        |              |
|            | 印度会由议           | ×. |      | 申請日           | 受講日          | 日数 | 受講テーマ     | 他団体 · SIG名                  | ポイント種別 | ポイント         |
|            | 明空绿             |    |      | 2020年5月21日    | 2020年5月1日    | 4  | 第100回 学会  | 日本医学会 (医学会総合)               | đe hil | 2            |
| - A        | 福手続き            | ~  |      | 20204-3753111 | 20204-379111 | -  | STICUE TX | LI44672 (16728623)          | 5×7/14 | -            |
|            | ライブラリ管理         | ~  |      |               |              | 申請 | 新規自加 変更   | Ē 削除                        |        |              |
| —<br>П в   | S問い合わせ          |    |      |               |              |    |           |                             |        |              |

# 7 申請内容の確認後、申請

|                     | <ul> <li>ホーム</li> <li>お知らせ一覧</li> <li>会員証</li> <li>金員感情報</li> <li>三 会員感情報</li> </ul> | ■<br><sup> ■</sup><br><sup> ■</sup><br><sup> </sup> | <sup>確認</sup><br>も確認可能<br>7 |
|---------------------|--------------------------------------------------------------------------------------|----------------------------------------------------------------------------------------------------|-----------------------------|
|                     |                                                                                      | 契細目         2020年5月1日~2020年5月4日         研想日数 4           短週4005G         日本嘉学会(漢字会会会)            夏畑テーマ         第10回 学会            ポイント優別         参加            ポイント         2            主爆電動場所         -            ポイント優別を経営する奇域         P1000132_PG                                                                                                    |                             |
| 主催者違裕先<br>ポイント種別を証明 | -<br>月する書類                                                                           |                                                                                                    | 申請の確認<br>確認をクリック            |

68

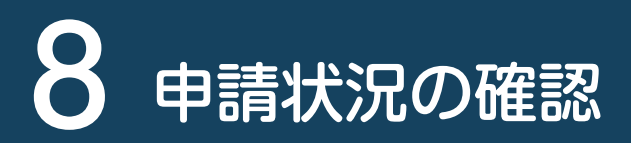

| * 91287 ************************************                                                                                                    | <ul> <li></li></ul>                                                          | 状況照会<br>過去一年間の中毒を表示しています。     | 研修会中込状况一発                    |        | WigLングイン、2020年3月30日 |
|----------------------------------------------------------------------------------------------------|------------------------------------------------------------------------------|-------------------------------|------------------------------|--------|---------------------|
| ■ またします。<br>● パスワートスタモ<br>● パスワートスタモ<br>● パスワートスタモ<br>● パスワートスタモ<br>● パスワートスタモ<br>● パスワートスタモ<br>● パスワートスタモ<br>● パスワートスタモ<br>● ポートスクトススタモ<br>● ポートスクトススター<br>● ポートスクトススター<br>● ポートスクトススター<br>● ポートスクトススター<br>● ポートスクトススター<br>● ポートスクトススター<br>● ポートスクトススター<br>● ポートスクトススター<br>● ポートスクトススター<br>● ポートスクー<br>● ポートスクー<br>● ポートス |                                                                              | 申請権類<br>他団体510パイント申请          | 申請(受付日)<br>2020年5月31日        | 承認日    | <b>状况</b><br>承認持ち   |
| 申請後の進捗状況は、 <ol> <li>各種手続き、申請状況参照において状況照会で確認できる。</li> <li>※申請後、承認までに時間がかかる場合があります。</li> </ol>                                                                                                    | <ul> <li>              ○ お荷能変更      </li> <li>             ライブラリ管理</li></ul> |                               |                              |        |                     |
|                                                                                                    | 申請<br>18 各種                                                                  | 後の進捗状況は<br>手続き、申請状<br>請後、承認まで | ま、<br>況参照において<br>に時間がかかる<br> | て状況照会で | 確認できる。<br>ます。       |